# 进境粮食检验检疫管理系统

# 用户使用说明书

| ■ 文档编号 |      | ■ 密级 | 商业机密       |
|--------|------|------|------------|
| ■ 版本编号 | V2.0 | ■ 日期 | 2021-06-18 |

| 目 | 录 |
|---|---|
| ы | ト |

| 1 | 引音1        |
|---|------------|
|   | 1.1 编写目的1  |
|   | 1.2 读者1    |
|   | 1.3 文档说明1  |
|   | 1.4 参考资料1  |
| 2 | 系统登录及主页2   |
|   | 2.1 登录网址   |
|   | 2.2 用户登陆   |
| 3 | 企业备案管理3    |
|   | 3.1 企业帐号注册 |
|   | 3.2 企业备案申请 |
| 4 | 后续监管9      |
|   | 4.1 码头企业   |
|   | 4.2 加工厂    |
|   | 4.3 储备库    |

# 1 引言

# 1.1 编写目的

本文档主要描述开发进境粮食检验检疫管理系统的基本功能及使用方法,为 用户提供一份详尽的操作使用说明,以便用户正确方便地使用本系统。

# 1.2 读者

本文档面向的读者是:

- 系统测试人员
- 系统使用人员

# 1.3 文档说明

本文档中使用的数据、图片及信息记录均为测试数据。

# 1.4 参考资料

- 用户需求说明书
- 详细设计说明书

# 2 系统登录及主页

# 2.1 登录网址

企业端互联网访问网址: <u>http://apq.customs.gov.cn</u>

# 2.2 用户登陆

点击上述网址进入系统登陆页面,如下图:

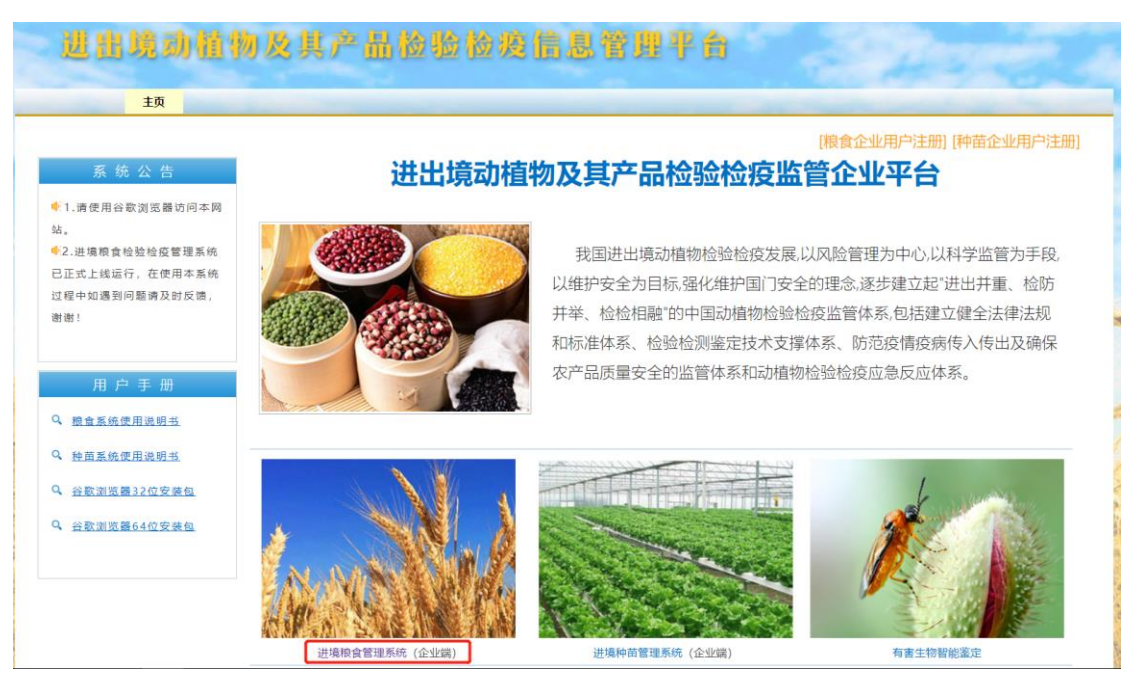

在输入用户名和密码,点击登录按钮,进入系统主页

| 70%. | 登录中心                                                                                  |  |
|------|---------------------------------------------------------------------------------------|--|
|      | ▲ 新聞入2009年9<br>◆ 新聞入2009年9<br>後征码: 承70年                                               |  |
|      | <b>登录</b> <ol> <li>温馨提示         <ul> <li>如果账号密码运记,请联系监管局关量置密码:</li> </ul> </li> </ol> |  |
|      | <ul> <li>连续5次输出密约、账号将被锁定,若账号锁定清联所置机<br/>构管理员进行解锁</li> </ul>                           |  |

# 3 企业备案管理

# 3.1 企业帐号注册

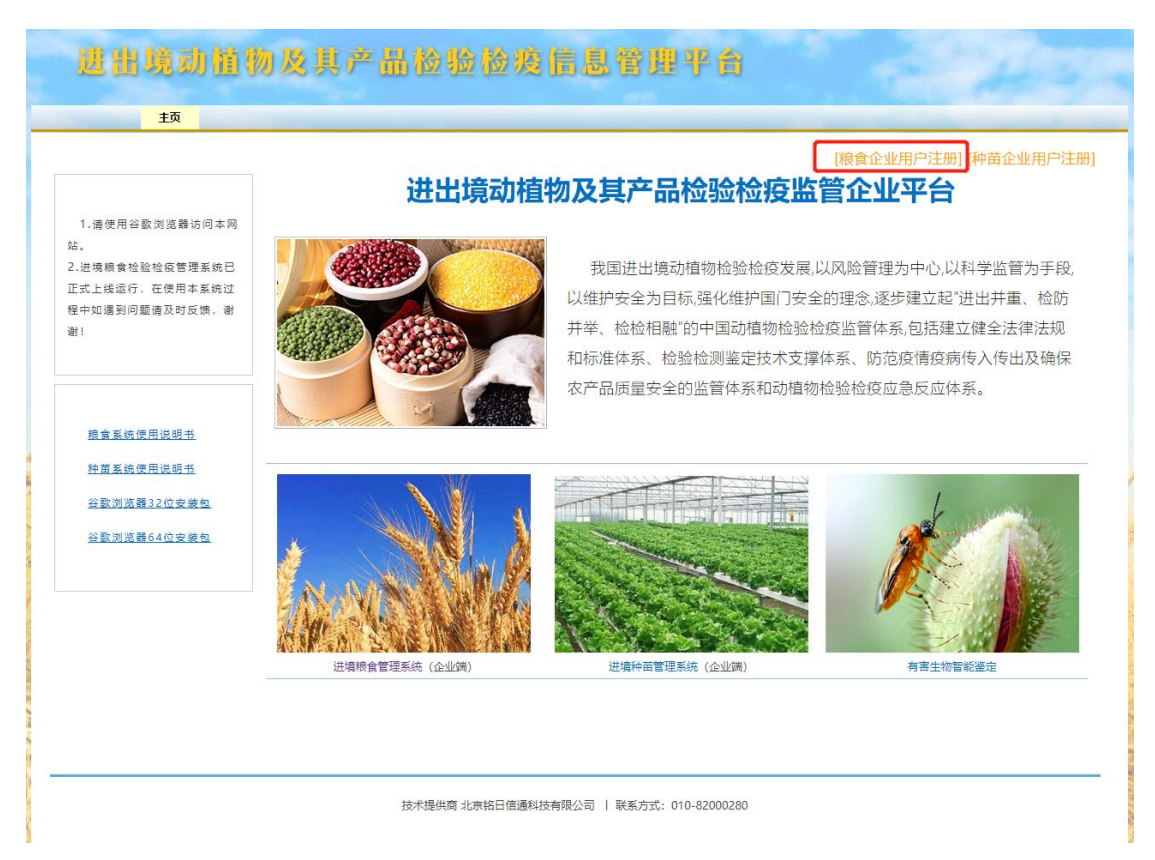

#### 新企业注册

| 企业名称 |               |
|------|---------------|
| 企业性质 | ☑ 粮食 □ 种苗     |
| 所属局  | 请选择  ▼ │请选择▼  |
| 登陆帐号 |               |
| 电子邮箱 |               |
| 手机号码 |               |
| 登陆密码 | 6位及以上数字与字母的组合 |
| 确认密码 |               |
|      | 注册            |

新企业填写完整的企业名称、企业性质选择"粮食"、选择所属局、填写登陆 帐号、电子邮箱、手机号码、登陆密码和确认密码,其中密码

复杂度要求6位及以上数字与字母的组合,点击"注册"按钮进行注册操作。

# 3.2 企业备案申请

企业备案申请模块主要包括码头/交割库备案/变更申请、加工厂备案/变更申

请、储备库备案/变更申请等功能。

# 3.2.1 码头/交割库备案/变更申请

|                                     |                                           | 企业行                    | 备案申请       |             |                                      |
|-------------------------------------|-------------------------------------------|------------------------|------------|-------------|--------------------------------------|
|                                     |                                           |                        |            | 撤销申请变更开始申请  | 情变更 保存 提交                            |
| 注: 当前流程步骤[企业变                       | 更申请]                                      |                        |            |             |                                      |
| ○ 企业提交成功                            | > c                                       | )隶属海关审核                | > 0 直廊     | 属海关审核       | ○ 审核完成                               |
| 账号基本信息                              |                                           |                        |            |             |                                      |
| 登录账号: 3                             | )2                                        | * 电子邮箱: 31(            | com        | * 手机号码: 1   |                                      |
| 企业基本信息                              |                                           |                        |            |             |                                      |
| * 类别:                               | 🗌 加工厂 🗌 储备库                               | ✔ □岸码头(交割库)            | 所属海关/机构:   | 上海海关本部      | 浦东海关本部                               |
| * 企业名称(中文):                         | 1                                         | 词                      |            | 统一社会信用代码:   | 91 3X                                |
| 企业名称(英文):                           | Da                                        | d                      |            | 报检单位注册号:    |                                      |
| 企业简称:                               |                                           | * 初次进口粮食相关资<br>质获批日期:  | 2010-01-01 | * 注册资金(万元): |                                      |
| * 注册地址:                             | 上海市                                       |                        |            | * 注册地邮编:    | 201209                               |
| * 经营地址:                             | 上海                                        |                        |            | * 经营地邮编:    | 201209 激活 Wir<br><sup>转到</sup> "设置"以 |
| * 法定代表人:                            |                                           | * 法定代表人电话:             | 02         | 企业传真:       |                                      |
| * 企业联系人:                            |                                           | * 企业联系人电话:             | 02         | * 企业联系人手机号: | 1                                    |
| * 经营范围:                             | 面粉、饲料粉、麸皮等                                |                        |            |             | li.                                  |
| 备注:                                 |                                           |                        |            |             |                                      |
|                                     |                                           |                        |            |             |                                      |
| <b>口岸码头(交割库</b><br>* <sub>类别:</sub> | <ul> <li>□ 散装码头</li> <li>□ 集装結</li> </ul> | <b>百</b> 码头      装卸方式: | □ 抓斗 □ 吸粮机 | * 日装卸能力(吨): |                                      |
| * 码头仓储能力:                           | 简仓                                        | 吨 平仓)                  | 青          | 吨 堆场        | 平米                                   |
| 是否是期货大豆指定交割<br>库:                   | 否                                         | 交割库仓储能力:               |            | 交割库承诺最小库容:  |                                      |
| 变更说明                                |                                           |                        |            |             |                                      |
| 变更内容说明: 变                           | 更类别                                       |                        |            |             | 激活 Wir<br><sup>转到"设置</sup> 心         |

企业变更记录

| 号                           | 变更日期                                                      |  | 变更说明 |    |
|-----------------------------|-----------------------------------------------------------|--|------|----|
| 1                           | 2021-06-18 10:31                                          |  | 变更类别 |    |
|                             |                                                           |  |      |    |
|                             |                                                           |  |      | 保存 |
|                             |                                                           |  |      |    |
|                             |                                                           |  |      |    |
| 亥历                          | <b>万史记录</b>                                               |  |      |    |
| 亥历                          | 历史记录                                                      |  |      |    |
| <b>亥历</b><br>2019           | <b>万史记录</b><br>9-05-06 16:06                              |  |      |    |
| <b>亥历</b><br>2019           | 万史记录<br>9-05-06 16:06                                     |  |      |    |
| <b>孩历</b><br>2019           | 万史记录<br>9-05-06 16:06<br>企业变更隶属关审核                        |  |      |    |
| 核历<br>2019<br>1             | <b>万史记录</b><br>9-05-06 16:06<br>企业变更隶属关审核<br>审核人: 『       |  |      |    |
| <b>核历</b><br>2019<br>1<br>1 | 5 史记录<br>9-05-06 16:06<br>企业变更隶属关审核<br>审核人: 『<br>审核状态: 同意 |  |      |    |

码头/交割库企业按如上图所示填写企业基本信息和涉及的附属信息等。码 头/交割库企业提交备案信息或申请变更备案信息给所属监管机构。提交后需经 过属地分支局和直属局两级审核通过后生效。

# 3.2.2 加工厂备案/变更申请

|                                   |           | 1                 | 企业备案申请    | ł        |         |              |         |                   |
|-----------------------------------|-----------|-------------------|-----------|----------|---------|--------------|---------|-------------------|
|                                   |           |                   |           | 捕        | 谢申请变更   |              | 変更 保存   | 提交                |
| 注:当前流程步骤[企业变                      | 更申请]      |                   |           |          |         |              |         |                   |
| ○ 企业提交成功                          |           | ○ 隶属海关审核          |           | ○ 直属     | 海关审核    |              | 0       | 审核完成              |
| 账号基本信息                            |           |                   |           |          |         |              |         |                   |
| 登录账号: 31                          | 02        | * 电子邮箱:           | 3         | com      | * 手机号码: | 138          | 134     |                   |
| <b>企业基本信息</b><br>* <sub>类别:</sub> | ☑ 加工厂 □ 储 | 备库 🗌 口岸码头(交割)     | 车) 月      | 「属海关/机构: | 上海海关本語  | <b>1</b> 3 ~ | 浦东海关4   | 高部 ~              |
| * 企业名称(中文):                       | 大戶        | 有限公司              |           |          | 统一社会信   | 用代码:         | 9131011 | c                 |
| 企业名称(英文):                         | Da        | p.,Ltd            | 1         |          | 报检单位    | 注册号:         |         |                   |
| 企业简称:                             | Ę         | * 初次进口粮食相<br>质获批E | 送资<br>目期: | )1-01    | * 注册资金  | (万元):        | 2       |                   |
| * 注册地址:                           | 上海市       |                   |           |          | * 注册    | 地邮编:         | ĩ       | 激活 Win<br>转到"设置"以 |

| * 经营地址:     | 上海         | 55号        |        | * 经营地邮编:    | 201209 |
|-------------|------------|------------|--------|-------------|--------|
| * 法定代表人:    |            | * 法定代表人电话: | 021 3  | 企业传真:       |        |
| * 企业联系人:    |            | * 企业联系人电话: | 021 15 | * 企业联系人手机号: | 13 .34 |
| 加工厂仓储能力(吨): |            |            |        |             |        |
| * 经营范围:     | 面粉、饲料粉、麸皮等 |            |        |             |        |
|             |            |            |        |             | //     |
| 备注:         |            |            |        |             |        |

| 企业口岸运输关系 |            |        |      |    |         |
|----------|------------|--------|------|----|---------|
| 序号       | 口岸名称       | 距离(公里) | 运输工具 | 备注 | 操作      |
| 1        | 外高桥口岸      | 9      | 集装箱  |    | 编辑  删除  |
| 2        | 黄埔口岸       | 1300   | 船运   |    | 编辑  删除  |
| 3        | 洋山港口岸      | 50     | 集装箱  |    | 编辑  删除  |
| 4        | 上海外高桥新港区口岸 | 1      | 箱式车  |    | 编辑 Wir  |
|          |            |        |      |    | 转到"设置"以 |

|                 | 课TF    |
|-----------------|--------|
| 1 小麦、黑麦(饲用) 600 | 编辑  删除 |

新增企业加工能力

#### 变更说明

企业加工能力

变更内容说明: 变更类别

#### 企业变更记录

| 序号   | 变更日期             |           | 变更说明 |    |         |
|------|------------------|-----------|------|----|---------|
| 1    | 2021-06-18 10:31 |           | 变更类别 |    |         |
|      |                  |           |      | 保存 | 提交      |
| 审核历  | 5史记录             |           |      |    |         |
| 2019 | 9-05-06 16:06    |           |      |    |         |
| i    | 企业变更隶属关审核        |           |      |    |         |
| ī    | 审核人: 15          |           |      |    |         |
| ī    | 审核状态:同意          |           |      |    | 激活 Wil  |
| ĩ    | 审核意见: 企业新增统—社会信用 | 1代码,符合要求。 |      |    | 彩到 反直 / |

加工厂申请备案需要填写企业基本信息、口岸运输关系和企业加工能力,其中企业加工能力要对应到具体的产品种类上。加工厂填完之后提交备案信息或申请变更备案信息给所属监管机构。提交后需经过属地分支局和直属局两级审核通过后生效。

# 3.2.3 储备库备案/变更申请

|               |                              | 企业省                   | <b>諸案申请</b>   |                |                    |
|---------------|------------------------------|-----------------------|---------------|----------------|--------------------|
|               |                              |                       | 撞             | 销申请变更开始申请      | <b>藤</b> 变更 保存 提交  |
| 注:当前流程步骤[企业变] | 更申请]                         |                       |               |                |                    |
| ○ 企业提交成功      | > 0 5                        | 隶属海关审核                | > 0 直属        | 每关审核 〉         | ○ 审核完成             |
| 账号基本信息        |                              |                       |               | 125            |                    |
| 登录账号: 370、    |                              | * 电子邮箱: У             | s.com         | * 手机号码: 15:    |                    |
| 企业基本信息        |                              |                       |               |                |                    |
| * 类别:         | 🗌 加工厂 🔽 储备库 🗌                | 口岸码头(交割库)             | 所属海关/机构:      | 青岛海关本部 🛛 🗸     | 烟台海关本部             |
| * 企业名称(中文) :  | <b>e</b> ;                   | 公司                    |               | 统一社会信用代码:      | 91370              |
| 企业名称(英文):     |                              |                       |               | 报检单位注册号:       |                    |
| 企业简称:         |                              | * 初次进口粮食相关资<br>质获批日期: | 1999-12-28    | * 注册资金(万元):    | 5013.55            |
| * 注册地址:       | 3                            |                       |               | * 注册地邮编:       | 海洋 Wir             |
| * 经营地址:       |                              |                       |               | * 经营地邮编:       | あれロ VVI<br>転到"设置"以 |
|               |                              |                       |               |                |                    |
| * 法定代表人:      | *                            | * 法定代表人电话:            | 053 7         | 企业传真:          |                    |
| * 企业联系人:      | 7                            | * 企业联系人电话:            | 053           | * 企业联系人手机号:    | 135                |
| * 经营范围:       | 粮油收购、储存、调拨、排<br>关部门批准后方可开展经营 | 她售、加工、国家指定的)<br>营活动)。 | 粮食进出口(有效期限以许可 | 可证为准) ; 化肥销售(4 | 校法须经批准的项目,经相<br>// |
| 备注:           |                              |                       |               |                |                    |

### 新增口岸运输关系

| 序号 | 口岸名称 | 距离(公里) | 运输工具 | 备注 | 操作   |
|----|------|--------|------|----|------|
| 1  | 青岛港  | 130    | 汽车   |    | 编辑删除 |
| 2  | 烟台港  | 110    | 汽车   |    | 编辑删除 |

#### 储备信息

企业口岸运输关系

储备库存储能力: 118680 吨

| 仓位信 | 息         |      |           |         | 新增仓位   |
|-----|-----------|------|-----------|---------|--------|
| 序号  | 仓位名称      | 仓位类型 | 最大存储能力(吨) | 标准仓容(吨) | 操作     |
| 1   | ytzsk -7  |      | 3089      | 3089    | 编辑  删除 |
| 2   | ytzsk -36 |      | 3089      | 3089    | 编辑  删除 |
| 3   | ytzsk -25 |      | 3712      | 3712    | 编辑  删除 |
| 4   | ytzsk -29 |      | 3712      | 3712    | 编辑  删除 |
| 5   | ytzsk -23 |      | 3712      | 3712    | 编辑  删除 |
| 6   | ytzsk -24 |      | 3089      | 3089    | 编辑  删除 |
| 7   | ytzsk -28 |      | 3712      | 3712    | 编辑  删除 |
| 8   | ytzsk -2  |      | 3089      | 3089    | 编辑  删除 |
| 9   | ytzsk -32 |      | 3712      | 3712    | 编辑  删除 |
| 10  | ytzsk -33 |      | 3089      | 3089    | 编辑  删除 |
| 11  | ytzsk -15 |      | 3089      | 3089    | 编辑  删除 |
| 12  | ytzsk -4  |      | 3089      | 3089    | 编辑删除   |
| 13  | ytzsk -5  |      | 3089      | 3089    | 编辑删除   |
| 14  | ytzsk -13 |      | 3089      | 3089    | 编辑  删除 |
| 15  | ytzsk -18 |      | 3089      | 3089    | 编辑  删除 |
| 16  | ytzsk -16 |      | 3089      | 3089    | 编辑 Wi  |

#### 企业仓储能力

| 序号 | 产品种类  | 存储能力(吨) | 操作     |
|----|-------|---------|--------|
| 1  | 小麦、黑麦 | 60000   | 编辑删除   |
| 2  | 黄大豆   | 50000   | 编辑删除   |
| 3  | 玉米    | 30600   | 编辑  删除 |

新增仓储能力

#### 变更说明

变更内容说明: 测试111

#### 企业变更记录

| 序号 | 变更日期             | 变更说明  |    |    |
|----|------------------|-------|----|----|
| 1  | 2021-06-17 13:34 | 测试111 |    |    |
|    |                  |       | 保存 | 提交 |

#### 审核历史记录

| 企业备案隶属关键                                     | 审核 |  |  |
|----------------------------------------------|----|--|--|
| 审核人: 李林                                      |    |  |  |
| 审核状态:同意                                      |    |  |  |
| 审核意见: 情况属                                    | 瞑。 |  |  |
|                                              |    |  |  |
| 017-08-23 09:03                              |    |  |  |
| 017-08-23 09:03<br>企业备案直属关键                  | 軍核 |  |  |
| 017-08-23 09:03<br><b>企业备案直属关</b><br>审核人: 于恺 | 审核 |  |  |

储备库申请备案需要填写企业基本信息、口岸运输关系、仓位信息和企业储 备能力,其中企业储备能力要对应到具体的产品种类上。增加仓位类型填写

储备库填完之后提交备案信息或申请变更备案信息给所属监管机构。

提交后需经过属地分支局和直属局两级审核通过后生效。

# 4 后续监管

4.1 码头企业

# 4.1.1 发货登记

系统显示目前在本码头卸货并处于"待发货"状态的货物信息,即该批货物 已经完成相关调运手续,且经口岸和属地检验检疫部门准予发运。码头企业可以 进行发货信息录入。企业用户可根据客户提货计划,对各批货物进行发货登记。 按要求填写发货时间、运输方式、运输工具、工具号码、发货重量和配载重量, 每个发运的运输工具填写一条记录,便于检验检疫部门核查信息。

列表页:

| zΠ  | 21 | 424 | 142 |
|-----|----|-----|-----|
| 115 | *  | 汉.  |     |

| 发货完成的请去联系单  | ·查询页面查看         |        |           |          |       |              |                           |
|-------------|-----------------|--------|-----------|----------|-------|--------------|---------------------------|
| 关键字:        | 请输入检验检疫编号/许     | 可证号/联系 | 单号/运输]    | 具/号码     |       | (持海关审核       | _                         |
| 调入企业:       | 请输入调入企业关键字      |        |           |          |       |              | Q查询                       |
|             |                 |        |           |          |       |              |                           |
| 联系单号: KJ32  | 130020180619001 | 检验检疫号: | 118000003 | 3728805  | 许可证号: | PB0018004053 | 报关日期: 2018-05-30          |
| 海运散装/ SEAWI | ND(海风) /        |        | 进口商: 中    | 储粮油脂有限公司 | 3     | 调入单位:        | 中储粮油脂成都有限公司【天府新<br>区海关本部】 |
| 加工粮 【巴西     | 】非种用黄大豆         | 调运重量:  | 21740吨    | 已发货重量:   | 682吨  | 最后发货日期:      | 发货未完成 查看详情                |
|             |                 |        |           |          |       |              |                           |
| 联系单号: KJ32  | 130020180619002 | 检验检疫号: | 118000003 | 3728934  | 许可证号: | PB0018004053 | 报关日期: 2018-05-30          |
| 海运散装/ SEAWI | ND(海风) /        |        | 进口商: 中    | 储粮油脂有限公司 | 3     | 调入单位:        | 中储粮油脂成都有限公司【天府新<br>区海关本部】 |
| 加工粮 【巴西     | 】非种用黄大豆         | 调运重量:  | 18,816.8吨 | 已发货重量:   | 133吨  | 最后发货日期:      | 发货未完成 查看详情                |
|             |                 |        |           |          |       |              |                           |
| 联系单号: KJ32  | 130020180619003 | 检验检疫号: | 118000003 | 3729042  | 许可证号: | PB0018004053 | 报关日期: 2018-05-30          |
| 海运散装/ SEAWI | ND(海风) /        |        | 进口商: 中    | 储粮油脂有限公司 | 5     | 调入单位:        | 中储粮油脂成都有限公司【天府新<br>区海关本部】 |
| 加工粮 【巴西     | 】非种用黄大豆         | 调运重量:  | 3000吨     | 已发货重量:   | 0吨    | 最后发货日期:      | 发货未完成 查看详情                |
|             |                 |        |           |          |       |              |                           |
| 联系单号: KJ32  | 130020180619004 | 检验检疫号: | 118000003 | 3729135  | 许可证号: | PB0018004053 | 报关日期: 2018-05-30          |
| 海运散装/ SEAWI | ND(海风) /        |        | 进口商: 中    | 储粮油脂有限公司 | 5     | 调入单位:        | 中储粮油脂成都有限公司【天府新<br>区海关本部】 |
| 加工粮 【巴西     | 】非种用黄大豆         | 调运重量:  | 3560項     | 已发货重量:   | 4364吨 | 最后发货日期:      | 发货未完成 查看详情                |

发货列表页可以按关键字、调入企业、待海关审核筛选数据。 点击选择链接,进入操作详情页面:

| 进口货物情况  |                                                                                                    |            |                  |              |            |      |  |  |
|---------|----------------------------------------------------------------------------------------------------|------------|------------------|--------------|------------|------|--|--|
| 联系单号    | KC32620020210804006                                                                                                    | 申请日期       | 2021-07-19       | 调运重量 (吨)     | 5000       |      |  |  |
| 检验检疫编号  | 230720211071005615                                                                                                    | 许可证号       | PB0021008705     | 报关日期         | 2021-07-19 |      |  |  |
| 原产国     | 美国                                                                                                    | 货物名称       | 玉米               | 类型           | 储备粮        |      |  |  |
| 运输方式    | 海运散装                                                                                                    | 运输工具/号码    | ALLIANCE/9552824 | 到货日期         | 2021-07-20 |      |  |  |
| 调出企业名称  | 中储粮镇江粮油有限公司                                                                                                    | 监管海关       | 镇江海关机关本部         | 进口商          | 中粮集团有限公司   |      |  |  |
| 调入企业    | 中央储备粮衡阳直属库有限公司祁东分                                                                                                    | 公司【衡阳海关本部】 |                  |              |            |      |  |  |
| 运输计划    | 计划从2021年8月开始从镇江码头提货,计划于准运后,从镇江码头通过船运至备套卸喷港口码头,再从备套卸喷港口码头汽运至储备库内,计划于2021年10月调运完毕。运输过<br>运输计划 程未经主管海关允许,不得支更运输路线;运输路途不停留。运输;运输车辆装运前我公司将进行密闭性检查,运输车辆采取出码头前盖蓬布或其他的密闭措施,避免运输过程撤<br>漏,无施封。应急预案;运输过程如出现则翻、大面积撤漏等重要反情,我司将及时报告主管海关,同时第一时间清理现场降低和防止隐患。 |            |                  |              |            |      |  |  |
| 发货状态    | 发货未完成                                                                                                    | 已发货重量 (吨)  | 0                |              |            |      |  |  |
| 序号 发货时间 | 运输方式 运输                                                                                                    |            | 集装箱号             | 发货重量(吨) 配载数量 | 发货说明       | 新增发货 |  |  |
|         |                                                                                                    |            | 暂无数据             |              |            |      |  |  |
|         |                                                                                                    | 共0条        | < 1 →            |              |            |      |  |  |
| 发货总结    |                                                                                                    |            |                  |              |            |      |  |  |
|         |                                                                                                    |            |                  |              |            |      |  |  |
| 请输入发货总线 | 请输入发货总结                                                                                                    |            |                  |              |            |      |  |  |
| 验批发统运动  |                                                                                                    |            |                  |              |            |      |  |  |

填写发货时间、运输方式、运输工具、运输工具号码、发货重量、发货说明。 按照向外发运的每一个运输工具逐条登记相关信息。

整批货物发货结束后,发货登记操作完成。

发货登记必须及时进行操作,避免出现货物已经出运甚至到厂,系统中还没 有录入的情况,会影响到后续企业进行收货及加工登记。

登记频率及登记方式根据属地监管检验检疫部门要求,可在系统提供的功能 基础上进行变通。例如园区内企业车辆驳运造成短时间、大批次的发运数据填报, 可按照监管部门要求,每天填报。

因系统设定了发货重量不得超出许可证报检核销数量 5%的限定,对于多批 拼船的情况,如果涉及一个运输工具装载货物重量登记在一个报检批会出发上述 禁令时,可将一个运输工具分开填报在两个报检批中。

### 4.1.2 联系单查询

联系单详情页,可以查看该联系单审核、发货等详细信息:

#### 联系单详情

| 気物信息          |                  |             |                             |          |                     |  |  |  |
|---------------|------------------|-------------|-----------------------------|----------|---------------------|--|--|--|
| 报检号           | 117000002504577  | 报检日期        | 2017/04/13                  | 许可证号     | PB0017000995        |  |  |  |
| CIQ编码         |                  | 货物中文名称      | 非种用黄大豆(转基因)                 | 货物英文名称   |                     |  |  |  |
| <u>重</u> 量(吨) | 10000            | 货物总值 ( 美元 ) | 4143300                     | 原产国      | 巴西                  |  |  |  |
| 运输方式          | 海运散装             | 运输工具名称      | ROSALIA DAMATO              | 运输工具号码   | 115L                |  |  |  |
| 货主单位          | 上海良友(集团)有限公司     | 贸易国         | 瑞士                          | 启运国家     | 巴西                  |  |  |  |
| 到货日期          | 2017/04/12       | 进境日岸名称      |                             | 入境存放码头名称 | 上海良友新港储运有限公司        |  |  |  |
| 施检机构名称        | 上海浦东局本部          | 植物检疫证书号     | 00009209/2017/CF-UVGPSFS-SC | 证书中发货人名称 | BUNGE ALIMENTOS S/A |  |  |  |
| 现场检疫情况        | 松出刺蒺藜草 长芒荷等 转其因称 | 会测合格        |                             |          |                     |  |  |  |

|       |             |         | 调出企      | 生生信息 |         |          |
|-------|-------------|---------|----------|------|---------|----------|
| 企业名称  | 上海良友新港储运有限公 | ī       |          |      | 监管局名称   | 上海浦东局本部  |
| 企业联系人 | 周宇建         | 企业联系人电话 | 50188389 |      | 企业联系人传真 | 50188376 |

|       |           |          | 调入企业信息       |         |         |
|-------|-----------|----------|--------------|---------|---------|
| 企业名称  | 上海东辰粮油有限公 | 司(外高桥基地) |              | 监管局名称   | 上海浦东局本部 |
| 企业联系人 | 潘晓凤,      | 企业联系人电话  | 021-50188435 | 企业联系人传真 |         |

| 调运信息 |                                                             |        |     |      |            |
|------|-------------------------------------------------------------|--------|-----|------|------------|
| 申请单号 |                                                             | 申请人    | 唐振权 | 申请日期 | 2017/06/08 |
| 调运重量 | 10000吨                                                      | 计划调运日期 |     |      |            |
| 存放位置 |                                                             |        |     |      |            |
| 运输计划 | ▶ 大豆从码头经封闭式管道进入我公司大豆筒仓暂存,预计2017/8/30前接收完毕,预计2017/9/31前加工完毕。 |        |     |      |            |

#### 审核意见

| 序号 | 步骤           | 状态   | 审核人 | 时间                  | 意见    |  |
|----|--------------|------|-----|---------------------|-------|--|
| 1  | 加工企业调运联系单确认  | 同意调入 |     | 2017-06-08 08:59:25 |       |  |
| 2  | 口岸分支局调运联系单审核 | 同意调出 |     | 2017-06-09 09:58:53 | 同意调出。 |  |

| 发货总结信息 |              |       |          |  |  |
|--------|--------------|-------|----------|--|--|
| 企业名称 上 | _海良友新港储运有限公司 | 监管局名称 | ▲上海浦东局本部 |  |  |
| 发货完成日期 | 发货经办人        | 已发货重量 | 10000吨   |  |  |
| 发生首结   |              |       |          |  |  |

|                       | 收货总结信息    |               |
|-----------------------|-----------|---------------|
| 企业名称上海东辰粮油有限公司(外高桥基地) |           | 监管局名称 上海浦东局本部 |
| 收货完成日期 2017/09/14     | 收货经办人 潘晓凤 | 已收货重量 10000吨  |
| 收货总结 9/14接收完成         |           |               |

| 运输明细 |      |        |        |       |         |                  |           |      |                  |           |      |
|------|------|--------|--------|-------|---------|------------------|-----------|------|------------------|-----------|------|
| 序号   | 运输方式 | 运输工具名称 | 运输工具号码 | 集装箱号码 | 配载数量(件) | 发货日期             | 发货重量      | 发货说明 | 收货日期             | 收货重量      | 收货说明 |
| 1    | 管道   | 封闭式传送带 | 封闭式传送带 |       | 0       | 2017-09-02 00:00 | 1399.415吨 |      | 2017-09-02 00:00 | 1399.415吨 |      |
| 2    | 管道   | 封闭式传送带 | 封闭式传送带 |       | 0       | 2017-09-03 00:00 | 2497.366吨 |      | 2017-09-03 00:00 | 2497.366吨 |      |
| 3    | 管道   | 封闭式传送带 | 封闭式传送带 |       | 0       | 2017-09-04 00:00 | 2369.671吨 |      | 2017-09-04 00:00 | 2369.671吨 |      |
| 4    | 管道   | 封闭式传送带 | 封闭式传送带 |       | 0       | 2017-09-13 00:00 | 2069.38吨  |      | 2017-09-13 00:00 | 2069.38吨  |      |
| 5    | 管道   | 封闭式传送带 | 封闭式传送带 |       | 0       | 2017-09-14 00:00 | 1664.168吨 |      | 2017-09-14 00:00 | 1664.168吨 |      |
|      |      |        |        |       |         |                  |           |      |                  |           |      |

返回

# 4.2 加工厂

4.2.1 调运联系单申请

在货物报检到达口岸后,口岸检验检疫机构会根据许可证信息审核调运流向。 口岸局完成流向初审后,加工企业提出调入申请。系统会显示目的地为本企业的 所有进口粮食信息,用户进行联系单确认,填写确认人、运输计划等信息,系统 生成《调运联系单》申请。

列表页:

申请调运联系单

| 关键字: 请输)                  | 、检验检疫编号/许可证号/联系单   | <b>号</b>    |              | Q 查询               |
|---------------------------|--------------------|-------------|--------------|--------------------|
| 联系单号: CJ37530020210618002 | 检验检疫号: 11900000705 | 91341 许可证号: | PB0019005205 | 报关日期: 2019-09-2    |
| 调出单位: 中央储备粮烟台直属库有限        | 公司【烟台海关本部】 进口商: 中  | 中储粮油脂有限公司   | 调运重量: 1000吨  | 联系单申请日期: 2021-06-1 |
| 【美国】美国转基因大豆               | 储备粮                | 当前步骤: 接收单位修 | 改信息 日期: 20   | 21-06-18 选择        |
|                           |                    | # 4 5 4     |              |                    |

申请调运联系单列表页可以按关键字筛选数据。

点击"选择",进入操作详情页面:

#### 申请调运联系单详情

| 基本信息        |                     |                 |      |            |          |                |         |                 |
|-------------|---------------------|-----------------|------|------------|----------|----------------|---------|-----------------|
| 联系单号        | CJ37530020210618002 | 申               | ]请日期 | 2021-06-18 |          | 调运申请重量(吨)      | 1000    |                 |
| 检验检疫编号      | 119000007091341     | 诒               | 可证号  | PB         | 05       | 报关日期           | 2019-09 | -29             |
| 原产国         | 美国                  | <u>ل</u> ظ<br>ل | 影物名称 | 美国转基因大     | <u>.</u> | 类型             | 储备粮     |                 |
| 运输方式        | 海运散装                | 运输工             | 具/号码 | MEDI NEWP  | ORT/     | 到货日期           | 2019-09 | -16             |
| 调出企业名称      | 中央储备粮烟台直属库有限公司      | Ц               | 管海关  | 烟台海关本部     | 3        | 进口商            | 中储粮油    | 脂有限公司           |
| 调入企业信息      |                     |                 |      |            |          |                |         |                 |
| 企业名称        | 上海明珠湖饲料有限公司         |                 |      | 地址         | 上海市影     |                |         |                 |
| 法人          |                     |                 |      | 邮编         | 202172   | 传真             | Į 02    |                 |
| 联系人         |                     |                 |      | 电话         |          |                |         |                 |
| 🕗 本次调运重量(吨) | : 1000              |                 |      |            |          |                |         |                 |
| 🖓 企业确认      | 意见: *               | へ 确认人           | *    |            |          | 🖆 计划开始调运日期 : * |         |                 |
| ● 同意调入      | ○ 不同意调入             |                 |      |            |          | □ 选择日期         |         |                 |
| 🔊 运输计划:*    |                     |                 |      |            |          |                |         |                 |
| 请输入运输       | 计划                  |                 |      |            |          |                |         |                 |
|             |                     |                 |      |            |          |                | /I)     | 激活 Wi<br>转到"设置" |
|             |                     |                 | 提交   | 关闭         |          |                |         |                 |

| 审核记录                                              |                  |
|---------------------------------------------------|------------------|
| 中央储备粮烟台直属库有限公司                                    | 2021-06-18 11:06 |
| 提交人: 370300C001<br>伏态: 已提交                        |                  |
| 上海明珠湖饲料有限公司                                       | 2021-06-18 11:12 |
| 提交人: <b>测试小关</b><br>状态: 不同意调入<br>1111111111111111 |                  |

按要求填写确认人、运输计划等信息,点击"提交"按钮,提交数据,提交 之后不可修改,若被口岸局退回则可以继续完善信息再次提交。

需注意:加工厂在此界面确认信息即代表确认该批货物将进入企业加工,仔 细核对调入产品信息和数量,原则上提交后就不得更改该批粮食的调运流向。运 输计划应详细注明粮食入境后从口岸至企业的运输方式、路径,是否存在换装等 情况。如有变更流向的情况,则选择"不同意调入",并说明原因,该批粮食信 息将退回口岸检验检疫部门,重新核定流向。

### 4.2.2 收货登记

完成调运联系单的提交后,等待口岸和属地检验检疫部门审核,经检疫放行 后,口岸将进行发货登记。企业端将显示已经放行货物的报检批,用户进入收货 登记详情页面确认货物到厂。系统显示口岸发运的每一运输工具号码,企业对每 一个运输工具装载货物数量进行登记确认。只有在发货方填写完发货明细记录之 后,收货方才能填写对应的收货明细记录。

全部货物收货登记完成后,填写收货说明,简述收货的过程及是否有其他情况出现,提交数据完成收货。

列表页:

#### 收货登记

| 已经完成的收货请到联系单查询里面查询        |            |                       |                    |                    |
|---------------------------|------------|-----------------------|--------------------|--------------------|
| 关键字: 请输入检验检疫编号/           | '许可证号/联系单号 | ☑ 待填报                 | 待海关审核              | Q查询                |
|                           |            |                       |                    |                    |
| 联系单号: KJ33530020210630005 | 检验检疫       | 号: 290420211000007038 | 许可证号: PB0021007696 | 报关日期:2021-06-28    |
| 调出企业:舟山港股份有限公司【舟山         | 山海关】       | 进口商:中储粮镇江粮油有限公司       | 调运重量: 14340 吨      | 最后发货日期: 2021-06-30 |
| 【巴西】转基因黄大豆                | 加工粮        | 累计收货重量:222 吨          | 最后收货日期:2021-08-23  | 收货未完成选择            |
|                           |            |                       |                    |                    |
| 联系单号: KJ32590020210714006 | 检验检疫       | 号: 490220211021002095 | 许可证号: PB0021007802 | 报关日期 :2021-06-23   |
| 调出企业:南通一德物流有限公司【南         | 丽通海关机关本部】  | 进口商:道道全粮油岳阳有限公司       | 调运重量: 16000 吨      | 最后发货日期: 2021-06-29 |
| 【巴西】 大豆                   | 加工粮        | 累计收货重量:0 吨            | 最后收货日期:            | 收货未完成 选择           |
|                           |            |                       |                    |                    |
| 联系单号: KJ32590020210714007 | 检验检疫       | 号: 490220211021002096 | 许可证号: PB0021007802 | 报关日期 :2021-06-23   |
| 调出企业:南通一德物流有限公司【南         | 9通海关机关本部】  | 进口商:道道全粮油岳阳有限公司       | 调运重量: 2000 吨       | 最后发货日期: 2021-06-30 |
| 【巴西】大豆                    | 加工粮        | 累计收货重量:0 吨            | 最后收货日期:            | 收货未完成 选择           |

收货列表页可以按关键字、状态筛选数据。

点击"选择",进入操作详情页:

#### 收货登记详情

| 基本信息               |                     |                |                                              |                  |           |            |
|--------------------|---------------------|----------------|----------------------------------------------|------------------|-----------|------------|
| 联系单号               | KJ33530020210630005 | 申请日期           | 2021-06-30 11:34                             | 调运申              | 请重量(吨) 14 | 1340       |
| 检验检疫编号             | 290420211000007038  | 许可证号           | PB0021007696                                 |                  | 报关日期 20   | 021-06-28  |
| 原产国                | 巴西                  | 货物名称           | 转基因黄大豆                                       |                  | 类型 加      | 工粮         |
| 运输方式               | 海运散装                | 运输工具/号码        | MARILITA/09L                                 |                  | 到货日期      |            |
| 调出企业名称             | 舟山港股份有限公司           | 监管海关           | 舟山海关                                         |                  | 进口商中      | 储粮镇江粮油有限公司 |
| 运输计划               | 计划使用船舶自舟山港水路运输至镇江中  | 中储粮码头          |                                              |                  |           |            |
| 发货状态               | 发货完成                |                | 最后发货日期 2021-06-30                            |                  |           |            |
| 收货状态               | 未收货完成               |                | 收货重量(吨) 222                                  |                  |           |            |
|                    |                     |                |                                              |                  |           |            |
| 排序: 发货日期↓          | 接收日期 小              | 输入运输工具号码/集装箱号码 | 会議会会 (A) (A) (A) (A) (A) (A) (A) (A) (A) (A) |                  |           | 共1条        |
| de al and a        |                     | 经工具早期          | 作壮始早现                                        | 接線曲台             | 接線電気のの    | 15.00      |
| 185 X.5.1010       |                     | MLR518         | 集改相与1月                                       | 按权时间             | 接收里里(哈)   | 37R11-     |
| 1 2021-06-29 10:50 | 水运                  |                | 2                                            | 2021-08-23 14:33 | 222       | 收货登记       |
|                    |                     | 共1条            | < 1 >                                        |                  |           |            |

| 收货总结      | 收贷总结           |  |  |  |  |  |
|-----------|----------------|--|--|--|--|--|
| * 完成收货日期: | iii 2021-09-10 |  |  |  |  |  |
| * 收货总结:   |                |  |  |  |  |  |
| * 填写人 :   |                |  |  |  |  |  |
|           | 整批收贷先成         |  |  |  |  |  |

点"收货登记",填写收货明细:

#### 加工厂到货确认与登记

X

| 到货重量: | 0                     | वर्ष  |
|-------|-----------------------|-------|
| 到货日期: | © 2021-06-18 14:32:05 |       |
| 收货总结: |                       |       |
|       | 3                     | 确认 关闭 |

收货登记按照运输工具结算。按照口岸发运的每一个运输工具在加工企业完成全部卸货后再登记从该运输工具中卸载货物数量和完成卸货时间,不要针对同一运输工具重复进行收货登记。

如实填写从每个运输工具上卸载货物入厂过磅的重量,便于检验检疫部门判断运输情况,不要照抄提单。

### 4.2.3 加工与下脚料处理登记

收货登记后,可以进行加工和下脚料处理登记。填写加工时间、加工方式、 加工重量、下脚料收集重量、备注等信息。系统提供每日上报的台账,具体加工 信息填报周期,按照各监管检验检疫部门要求执行。全部货物加工完成后提交数 据。

加工登记过程中,用户录入的下脚料收集数量系统会自动累加,企业可在一 定时期内对累积的下脚料进行统一处理。填写下脚料处理时间、处理方式、处理 重量、备注等信息。该批货物全部的下脚料处理登记完成后提交数据。下脚料处 理的相关凭证、影像资料需按要求存档,系统中仅保存下脚料处理的原始数据台 账,检验检疫部门现场监管时需提供与台账相符的原始凭证。

加工厂在加工信息全部填报完成后,进行"加工完成"确认。

在"加工完成"确认后,才可以进行"下脚料处理完成"确认。 列表页:

16

#### 加工及下脚料处理登记

| 关键字: 请输入检验检疫编号/许可证号/联系单号                  | 状态: 请选择加工下脚料状态               | ▲ Q 查询           |
|-------------------------------------------|------------------------------|------------------|
| 入库联系单号: KJ33530020200116014 检验检疫号: 119000 | 待加工登记<br>009076536           | 日期: 2019-12-12   |
| 调出单位:舟山港股份有限公司【舟山海关】                      | 加工粮 [ 加工完成待海关审核              | 下脚料处理未完成         |
| 收货重量: 2000吨 加工重量: 0吨                      | 下脚料处理重量:(                    | 查看详情             |
|                                           |                              |                  |
| 入库联系单号: KJ33530020200224003 检验检疫号: 120000 | 000770107 许可证号: PB0020000237 | 报关日期: 2020-02-13 |
| 调出单位: 舟山港股份有限公司 【舟山海关】                    | 加工粮 【美国】非种用黄大豆               | 加工未完成 下脚料处理未完成   |
| 收货重量: 10,875.556吨 加工重量: 0吨                | 下脚料处理重量:0千克 最后加工日期:          | 查看详情             |
|                                           |                              |                  |
| 入库联系单号: KJ33530020200220002 检验检疫号: 120000 | 000672654 许可证号: PB0020000127 | 报关日期: 2020-02-10 |
| 调出单位: 舟山港股份有限公司 【舟山海关】                    | 加工粮 【阿根廷】转基因黄大豆              | 加工未完成 下脚料处理未完成   |
| 收货重量: 4,439.353吨 加工重量: 0吨                 | 下脚料处理重量:0千克 最后加工日期:          | 查看详情             |
|                                           |                              |                  |
| 入库联系单号: CJ34610020200427001 检验检疫号: 119000 | 007824972 许可证号: PB0019005733 | 报关日期: 2019-10-29 |
| 调出单位: 中粮粮油安徽国家粮食储备库有限公司 【庐州海关本部】          | 储备粮 【美国】非种用黄大豆               | 加工未完成 下脚料处理未完成   |
| 收货重量: 2,953.38吨 加工重量: 0吨                  | 下脚料处理重量:0千克 最后加工日期:          | 查看详情             |

加工及下脚料处理登记列表页可以按关键字、状态筛选数据。

点击"查看详情",进入加工详情页:

#### 加工下脚料处理

| 进口货物情况   |        |                     |           |           |            |     |           |            |    |      |
|----------|--------|---------------------|-----------|-----------|------------|-----|-----------|------------|----|------|
| 联        | 系单号 K  | (J33530020200116014 | 申请日期      | 2019-12-1 | 2          |     | 调运重量 (吨)  | 2000       |    |      |
| 检验检      | 疫编号 1  | 1900009076536       | 许可证号      | PB0019006 | 601        |     | 报关日期      | 2019-12-12 |    |      |
|          | 原产国美   | 美国                  | 货物名称      | 非种用黄大     | Ð          |     | 类型        | 加工粮        |    |      |
| 运        | 输方式 海  | 每运散装                | 运输工具/号码   | ATALANTA  | /64L       |     | 到货日期      | 2019-12-12 |    |      |
| 调出企      | 业名称 兵  | 舟山港股份有限公司           | 监管海关      | 舟山海关      |            |     | 进口商       | 中储粮油脂有限公司  | ]  |      |
| 收货重量     | 性(吨) 2 | 2000                | 加工总重量 (吨) | 0         |            | 下脚料 | 心理重量 (千克) | 0          |    |      |
| 产生下脚料重量( | (千克) 0 | )                   | 加工状态      | 加工未完成     |            |     | 下脚料处理状态   | 下脚料处理未完成   |    |      |
| 加工情况     | 「脚料处理情 | <b>常</b> 兄          |           |           |            |     |           |            | 新增 | 加工情况 |
| 序号 加工    | 时间     | 加工方式                | 加工重量(吨)   |           | 产生下脚料重量(千) | 売)  | 復         | 注          | 操  | ľ⊧   |
| 1 菌 选择日  | 期时间    | 加工方式                | - 0       | +         | _          | +   | 备注        |            | 保存 | 取消   |
|          |        |                     |           |           |            |     |           |            |    |      |

共0条 〈 1 〉

| 加工总结     |         |
|----------|---------|
| *加工完成日期: | 营 选择日期  |
| * 加工总结:  | 请输入总结信息 |
| * 填写人 :  |         |
|          | 整批加工物成  |

逐条填写加工时间、加工方式、加工重量、下脚料收集重量、备注等信息。 全部货物加工完成后,填写加工完成经办人、加工完成时间、加工完成总结, 点击"整批加工完成"按钮,提交数据。

加工登记过程中,用户录入的下脚料收集数量系统会自动累加,加工厂可以 在一定时期内对累积的下脚料进行统一处理。

加工下脚料处理

| 进口货物情况       |                     |           |              |  |              |            |    |      |
|--------------|---------------------|-----------|--------------|--|--------------|------------|----|------|
| 联系单号         | KJ33530020200116014 | 申请日期      | 2019-12-12   |  | 调运重量 (吨)     | 2000       |    |      |
| 检验检疫编号       | 11900009076536      | 许可证号      | PB0019006601 |  | 报关日期         | 2019-12-12 |    |      |
| 原产国          | 美国                  | 货物名称      | 非种用黄大豆       |  | 类型           | 加工粮        |    |      |
| 运输方式         | 海运散装                | 运输工具/号码   | ATALANTA/64L |  | 到货日期         | 2019-12-12 |    |      |
| 调出企业名称       | 舟山港股份有限公司           | 监管海关      | 舟山海关         |  | 进口商          | 中储粮油脂有限公司  | 8  |      |
| 收货重量 (吨)     | 2000                | 加工总重量 (吨) | 30           |  | 下脚料处理重量 (千克) | 1          |    |      |
| 产生下脚料重量 (千克) | 10                  | 加工状态      | 加工未完成        |  | 下脚料处理状态      | 下脚料处理未完成   |    |      |
| 加工情况 下脚料处理   | 加工情况 下脚料处理情况        |           |              |  |              |            |    |      |
| 序号 下脚料处理时间   | 处理方式                | 处理重量(千克)  |              |  | 备注           |            | į  | ≜//E |
| 1 2021-09-10 | 焚烧                  | 1         |              |  |              |            | 编辑 | 删除   |
|              |                     |           |              |  |              | 共1条        | <  | 1 >  |
| 下脚料处理总结      |                     |           |              |  |              |            |    |      |
| * 下脚料处理完成日   | 日期:                 |           |              |  |              |            |    |      |
| * 下脚料处理总     | 总结: 请输入总结信息         |           |              |  |              |            |    |      |
| * 填四         | <b>弱人:</b>          |           |              |  |              |            |    |      |
|              | 整批下與料处還完成           |           |              |  |              |            |    |      |

切换下脚料处理情况页签进入下脚料处理详情页:

逐条填写下脚料处理时间、处理方式、处理重量、备注等信息。

该批货物全部的下脚料处理登记完成后,填写下脚料处理完成经办人、下脚 料处理完成时间、下脚料处理完成总结,点击"整批处理完成"按钮,提交数据。 "加工重量"为流水线投入原粮的重量,"下脚料重量"为该批原粮投入流水 线后,产生的初筛物、流水线周边收集的不可回收的洒落物等检验检疫防疫管理 要求中特指的具有检疫风险的筛下物。

数据填报允许有一定的滞后性,可根据各地管理要求执行,但是企业填报务 必保证数据真实性,监管部门可结合企业填报情况,开展突击抽查,核对企业日 常管理情况。

# 4.2.4 联系单查询

列表页:

| 关键字:<br>品名:         | 请输入检验检疫编号/许<br>请选择产品名称     | 可证号/联系单         | ~                    | 报关日期:<br>原产国: | 请选   | 开始日期 <b>至</b><br>择国家名称 | 结束日期                      | Q 查询             |
|---------------------|----------------------------|-----------------|----------------------|---------------|------|------------------------|---------------------------|------------------|
| 联系单号: CJ43          | 540020210610002            | 检验检疫号:          | 119000009319770      | 许             | 可证号: | PB0019005850           | 报关日                       | 期: 2019-12-20    |
| 调出单位:益阳市 储备粮 【美国    | 市赫山区粮食局国有资产管理<br>]] 非种用黄大豆 | 办公室【益阳海<br>调运重量 | 送本部】<br>重: 3,208.25吨 | 审核日期:         |      | 调入单位: 中储粮<br>当前流程:     | 填江根油有限公司【镇》<br>: 接收单位修改信息 | 上海关机关本部】<br>查看详情 |
| 联系单号: CJ43          | 540020210610001            | 检验检疫号:          | 119000009319586      | 许             | 可证号: | PB0019005850           | 报关日                       | 朝: 2019-12-20    |
| 调出单位:益阳市<br>储备粮 【美国 | 市赫山区粮食局国有资产管理<br>]] 非种用黄大豆 | 办公室【益阳海<br>调运重1 | 送本部】<br>量: 144.96吨   | 审核日期:         |      | 调入单位: 中储粮<br>当前流程:     | 鎮江粮油有限公司【镇》<br>: 接收单位修改信息 | [海关机关本部]<br>查看详情 |
| 联系单号: CJ32          | 600020200722001            | 检验检疫号:          | 117000009178232      | 许             | 河证号: | PB0017009393           | 报关日期                      | 明: 2017-12-21    |
| 调出单位: 江苏            | 长家港江海粮油收储有限公司              | 【张家港海关机         | 关本部】                 |               |      | 调入单位: 中储粮              | 镇江粮油有限公司【镇》               | [海关机关本部]         |
| 储备粮 【阿根             | 挺】转基因大豆                    | 调运重量            | 量: 36,669.32吨        | 审核日期:         |      | 当前流程:                  | : 接收单位修改信息                | 查看详情             |
| 联系单号: CJ35          | 540020210625001            | 检验检疫号:          | 119000009204441      | 许             | 河证号: | PB0019006405           | 报关日                       | 明: 2019-12-17    |
| 调出单位: 福建會           | 当储备粮管理有限公司宁德储              | 备库【宁德关本         | 部】                   |               |      | 调入单位: 中储粮              | 鎮江粮油有限公司【镇》               | [海关机关本部]         |
| 储备粮 【美国             | 】非种用黄大豆                    | 调运重             | 量: 13,913.97吨        | 审核日期:         |      | 当前流程:                  | 接收单位修改信息                  | 查看详情             |

联系单查询

联系单查询列表页可以按关键字、报关日期、品名、原产国等筛选项筛选数据。

点击当前流程,可查询审批流程记录。

| 关键                | 建字: 请输)               | 审批流程记录                                                                                                    | × | 期               | 321300<br>Q 3  |
|-------------------|-----------------------|----------------------------------------------------------------------------------------------------|---|-----------------|----------------|
| F                 | 品名: 请选择               | 联系单审批流程                                                                                                    |   | ~               |                |
| 系单号:              | CJ345600202           | 出库联系单申请 390310C001 2021-08-12 09:26                                                                              |   | 报关日期            | : 2019-        |
| 出单位:<br>番粮        | 中粮粮油阜阳1<br>【美国】 非种用   | - 状态: 已提交                                                                                                    |   | 限公司【鎮江)<br>對結束  | 每关机关<br>查看     |
| 系单号:              | CJ345600202           | ● 接收企业确认 尤巍 2021-08-13 10:13                                                                                     |   | 报关日期            | : 2019-        |
| 出单位:<br>番粮        | 中粮粮油阜阳1<br>【美国】 非种用   | 状态: 同意调入<br>运输计划:使用汽车自中央储备粮漳州直属库有限公司封闭运输<br>至漳州港集并装船,经水路运输至镇江中储粮码头,如所用船舶<br>无法全部装完,剩余货物采用密闭车辆汽运至中储粮镇江粮油有<br>限公司。 |   | 限公司【镇江)<br>呈结束  | 每关机关<br>查看     |
| 系单号:<br>出单位:      | CJ326500202<br>中央储备粮盐 | <ul> <li>         • 預江海关机关本部-查验二科审核         王次 2021-08-13 10:36     </li> </ul>                                  |   | 报关日期<br>限公司【镇江) | : 2019<br>每关机关 |
| 备粮                | 【阿根廷】 大豆              | 状态: 已同意<br>审核意见: 同意                                                                                              |   | 對東              | 查看             |
| 系单号:              | CJ335100202           | 南京海关本部-生物安全科审核 顾斌 2021-08-13 18:58                                                                               |   | 报关日期            | : 2019-        |
| 出单位:<br><b>番粮</b> | 乐清市粮食收6<br>【美国】非种用    | 状态: 已同意<br>审核意见:                                                                                                 |   | 限公司【镇江)<br>呈结束  | 每关机关<br>查看     |

# 点击"查看详情",进入详情页面:

| 联系单详情  |                     |         |                 |                 |                                       |                |            |  |  |
|--------|---------------------|---------|-----------------|-----------------|---------------------------------------|----------------|------------|--|--|
| 基本信息   |                     |         |                 |                 |                                       |                |            |  |  |
| 入库联系单号 | CJ43540020210610002 |         | 申请日期            | 2021-06-10      |                                       | 调运申请重量(吨)      | 3,208.25   |  |  |
| 检验检疫编号 | 119000009319770     |         | 许可证号            | PB0019005850    |                                       | 报关日期           | 2019-12-20 |  |  |
| 原产国    | 美国                  |         | 货物名称            | 非种用黄大豆          |                                       | 类型             | 储备粮        |  |  |
| 运输方式   | 海运散装                |         | 运输工具/号码         | NORD TAURUS/24Z | L L L L L L L L L L L L L L L L L L L | 到货日期           | 2019-12-21 |  |  |
| 调出企业名称 | 益阳市赫山区粮食局国有资        | 評管理办公室  | 调出企业监管海关        | 益阳海关本部          |                                       | 进口商            | 中储粮油脂有限公司  |  |  |
|        |                     |         |                 |                 |                                       |                |            |  |  |
| 调出企业信息 |                     |         |                 |                 |                                       |                |            |  |  |
| 企业名称   | 益阳市赫山区粮食局国有资        | 茫管理办公室  |                 |                 | 监管海关:                                 | 名称 益阳海关本部      |            |  |  |
| 企业联系人  | 蔡达明                 | 企业联系人   | 人电话 07374681666 |                 | 企业联系人                                 | 专真 07374681666 |            |  |  |
|        |                     |         |                 |                 |                                       |                |            |  |  |
| 调入企业信息 |                     |         |                 |                 |                                       |                |            |  |  |
| 企业名称   | 中储粮镇江粮油有限公司         |         |                 |                 | 监管海关名称                                | 镇江海关机关本部       |            |  |  |
| 企业联系人  | 尤巍                  | 企业联系人电话 | 0511-81996670   |                 | 企业联系人传真                               | 0511-81996671  |            |  |  |

| 调运信息 |      |                                  |        |        |      |            |  |
|------|------|----------------------------------|--------|--------|------|------------|--|
|      | 申请单号 | CJ43540020210610002              | 申请人    |        | 申请日期 | 2021-06-10 |  |
|      | 调运重量 | 3,208.25吨                        | 计划调运日期 | 2021-0 | 6-20 |            |  |
|      | 存放位置 |                                  |        |        |      |            |  |
|      | 运输计划 | 计划使用汽车封闭运输至海关指定码头集并装船,水路运输至镇江中储粮 | 码头     |        |      |            |  |
|      |      |                                  |        |        |      |            |  |

#### 联系单审核记录

| 中储制 | 8镇江粮油有限公司           | 2021-06-10 | 17:06 |
|-----|---------------------|------------|-------|
|     | 状态: 同意调入<br>运输计划:   |            |       |
| 镇江淮 | 每关机关本部-查验二科         | 2021-06-11 | 13:39 |
|     | 状态: 已退回<br>审核意见: 退回 |            |       |

#### 收货完成总结信息

| 企业名称   | 中储粮镇江粮油有限公司 | 监管海关名称  | 镇江海关机关本部 |
|--------|-------------|---------|----------|
| 收货完成日期 | 收货经办人       | 收货重量(吨) | 0        |
| 收货总结   |             |         |          |

#### 收货完成总结信息

| 企业名称   |       | 监管海关名称  | 镇江海关机关本部 |
|--------|-------|---------|----------|
| 收货完成日期 | 收货经办人 | 收货重量(吨) | 0        |
| 收货总结   |       |         |          |
|        |       |         |          |

查看详情

#### 收货运输明细信息

| 收货监管记录       |     |          |      |            |      |  |
|--------------|-----|----------|------|------------|------|--|
| 监管机构         | 监管人 | 监管评价     | 监管总结 |            | 监管时间 |  |
|              |     |          |      |            |      |  |
| 加工/下脚料完成总结信息 |     |          |      |            |      |  |
| 加工厂名称        |     |          |      |            |      |  |
| 加工完成日期       |     | 加工经办人    |      | 已加工重量(吨)   | 0    |  |
| 加工总结         |     |          |      |            |      |  |
| 下脚料完成日期      |     | 下脚料处理经办人 | Ŧ    | 下脚料处理重量(吨) |      |  |
| 下脚料总结        |     |          |      |            |      |  |
|              |     |          |      |            |      |  |

#### 加工明细 编号 加丁日期

| 编号 加工日期   | 加工方式 | 加工重量 | 下脚料重量 | 备注   |
|-----------|------|------|-------|------|
|           |      |      |       |      |
| 下脚料处理明细   |      |      |       |      |
| 编号 处理日期   |      | 处理方式 | 重量    | 备注   |
|           |      |      |       |      |
| 加工监管记录    |      |      |       |      |
| 监管机构      | 监管人  | 监管评价 | 监管总结  | 监管时间 |
|           |      |      |       |      |
| 下脚料处理监管记录 |      |      |       |      |
| 监管机构      | 监管人  | 监管评价 | 监管总结  | 监管时间 |
|           |      |      |       |      |

# 4.3 储备库

# 4.3.1 入库联系单管理

在货物报检到达口岸后,口岸检验检疫机构会根据许可证信息审核调运流向。 口岸关完成流向初审后,储备库企业提交调运联系单申请。系统会显示目的地为 本企业的所有进口粮食信息,用户进行流向确认,填写确认人、运输计划等信息, 系统生成《调运联系单》申请。

列表页:

| 关键字:                  | 请输入检验检疫编号/许可        | 证号/联系单号         |                 | Q 查询          |                   |
|-----------------------|---------------------|-----------------|-----------------|---------------|-------------------|
| 联系单号: CC3753002021061 | 17001 检验检疫号:        | 119000007091341 | 许可证号: PB0019005 | 5205          | 报关日期: 2019-09-29  |
| 调出单位: 中央储备粮烟台直属       | 「「「」「「「」」「「」」「「」」」。 | 进口商: 中储粮油脂有限公   | 司 调运重量:         | 1200.56吨 联系   | 单申请日期: 2021-06-17 |
| 【美国】美国转基因大豆           | 储备粮                 | 当前步骤:           | 接收单位修改信息        | 日期: 2021-06-1 | 7 选择              |
|                       |                     |                 |                 |               |                   |
| 联系单号: CC3753002021061 | 17002 检验检疫号:        | 119000007091341 | 许可证号: PB0019005 | 205           | 报关日期: 2019-09-29  |
| 调出单位: 中央储备粮烟台直属       | 属库有限公司【烟台海关本部】      | 进口商: 中储粮油脂有限公   | 司 调运重量:         | 50吨 联系        | 单申请日期: 2021-06-17 |
| 【美国】美国转基因大豆           | 储备粮                 | 当前步骤:           | 接收单位修改信息        | 日期: 2021-06-1 | 7 选择              |

10条/页 ∨ 共2条 〈 1 〉

#### 入库联系单管理

#### 点击"当前步骤"后蓝字,查看审批流程

|                    | 审批流程记录                                                  | × |          |            |
|--------------------|---------------------------------------------------------|---|----------|------------|
| 关键字:               | 联系单审批流程                                                 |   | 查询       |            |
| 联系单号: CC3753002021 | <ul> <li>出库联系单申请 370300C001 2021-06-17 10:40</li> </ul> |   | 报关日期:    | 2019-09-29 |
| 调出单位:中央储备粮烟台]      | 、                                                       |   | 联系单申请日期: | 2021-06-17 |
| 【美国】美国转基因大豆        |                                                         |   | )6-17    | 选择         |
|                    |                                                         |   |          |            |
| 联系单号: CC3753002021 |                                                         |   | 报关日期:    | 2019-09-29 |
| 调出单位: 中央储备粮烟台]     | ── 烟台海关本部审核                                             |   | 联系单申请日期: | 2021-06-17 |
| 【美国】美国转基因大豆        | ●                                                       |   | )6-17    | 选择         |
|                    |                                                         |   |          |            |
|                    |                                                         |   |          |            |

入库联系单管理列表页可以按关键字筛选数据。

### 点击"选择",进入操作详情页面:

| 基本信息                                                                                                    |                                         |           |                    |                     |          |              |           |                                       |
|----------------------------------------------------------------------------------------------------|-----------------------------------------|-----------|--------------------|---------------------|----------|--------------|-----------|---------------------------------------|
|                                                                                                    |                                         |           |                    |                     |          |              |           |                                       |
| 联系单号                                                                                                    | CC37530020210617001                     | 申请        | 青日期                | 2021-06-17          |          | 调运申请重量(吨)    | 1,200.56  |                                       |
| 检验检疫编号                                                                                                    | 119000007091341                         | 许可        | 可证号                | PB00190052          | 05       | 报关日期         | 2019-09-2 | 29                                    |
| 原产国                                                                                                    | 美国                                      | 货物        | 吻名称                | 美国转基因大              | 묘        | 类型           | 储备粮       |                                       |
| 运输方式                                                                                                    | 海运散装                                    | 运输工具      | 1/号码               | MEDI NEWP           | ORT/     | 到货日期         | 2019-09-1 | 16                                    |
| 调出企业名称                                                                                                    | 中央储备粮烟台直属库有限公司                          | 监督        | 管海关                | 烟台海关本部              |          | 进口商          | 中储粮油雕     | 育限公司                                  |
| 周入企业信息                                                                                                    |                                         |           |                    |                     |          |              |           |                                       |
| 企业名称                                                                                                    | 山东烟台国家粮食储备库                             |           |                    | 地址                  | 烟台市福山区回里 | 镇政府西500米处    |           |                                       |
| 法人                                                                                                    | 董明                                      |           |                    | 邮编                  | 265509   | 传真           | 6492690   |                                       |
| 联系人                                                                                                    | 孙德顺                                     |           |                    | 电话                  | 6491399  |              |           |                                       |
| 🛛 本次调运重量(吨)                                                                                                  | : 1,200.56                              |           |                    |                     |          |              |           |                                       |
| 🗩 企业确认                                                                                                    | 意见: *                                   | 🔉 确认人 : * | *                  |                     | Ē        | 1 计划开始调运日期:* |           |                                       |
| <ul> <li>□ 同意调入</li> </ul>                                                                                   | ○ 不同意调入                                 | 1133351   |                    |                     |          | 司 洗择日期       |           |                                       |
|                                                                                                    |                                         | [3] [10]  | [12]               |                     |          |              |           | ₩700 1000                             |
| ② 计划存放                                                                                                    | <b>泣置:*</b><br>存放位置                     | [3] [10]  | [12]               |                     |          |              |           | 转到"设置                                 |
| ② 计划存放付 请输入计划                                                                                                | <b>过置</b> :★<br>存放位置                    | [3] [10]  | [12]               |                     |          |              | ß         | 转到"设置                                 |
| <ul> <li>义 计划存放付<br/>请输入计划</li> <li>动 运输计划</li> </ul>                                                        | <u>立置</u> :*<br>存放位置<br>:*              | [3] [10]  | [12]               |                     |          |              |           | ₩3110                                 |
| <ul> <li>2. 计划存放机</li> <li>请输入计划</li> <li>动运输计划</li> <li>请输入运输</li> </ul>                                    | <b>立置:*</b><br>存放位置<br>:*<br>计划         | [3] [10]  | [12]               |                     |          |              | 13        | ///////////////////////////////////// |
| <ul> <li>史 计划存放付<br/>请输入计划</li> <li>动 运输计划</li> <li>请输入运输</li> </ul>                                         | <b>立置:*</b><br>存放位置<br>: <b>*</b><br>计划 | [3] [10]  | [12]<br>慶交         | 关闭                  |          |              | B         | ///////////////////////////////////// |
| <ul> <li>① 计划存放(<br/>请输入计划</li> <li>③ 运输计划</li> <li>③ 运输计划</li> <li>请输入运输</li> </ul>                         | <u>立置</u> :*<br>存放位置<br>:*<br>计划        | [3] [10]  | [12]               | 关闭                  |          |              | li li     | 10人口 * 日                              |
| ①       计划存放(       请输入计划         ③       运输计划           丁       」           丁       前输入运输 <b>車核记录</b> 中央储备税 | <u> </u>                                | [3] [10]  | 【12】<br>毫交<br>2021 | 关闭<br>1-06-17 10:40 |          |              | je<br>je  | 10人口 (1)<br>転到"设置                     |

按要求填写确认人、计划调运日期、计划存放位置、运输计划、等信息,点击"提交"按钮提交数据,提交之后不可修改信息,若被口岸关退回则可以继续 完善信息再次提交。

# 4.3.2 收货登记

完成入库联系单的提交后,等待口岸和属地检验检疫部门审核,经检疫放行

后,口岸将进行发货登记,此时企业端储备库页面将显示已经放行的货物的报检 批次,用户可以进入收货登记详情页面,进行"收货登记" 填写该运输工具实 际收货重量、到货日期、入仓信息并确认收货。

列表页:

|                           |          | 收货登记               |                    |                    |
|---------------------------|----------|--------------------|--------------------|--------------------|
| 关键字: 请输入检验检疫编号/许可证        | 证号/联系单号  | ✓ 待填报              | () 待海关审核           | Q查询                |
| 联系单号: CC37530020210617002 | 检验检疫     | 号: 119000007091341 | 许可证号: PB0019005205 | 报关日期:2019-09-29    |
| 调出企业:中央储备粮烟台直属库有限公司       | 【烟台海关本部】 | 进口商:中储粮油脂有限公司      | 调运重量: 50 吨         | 最后发货日期: 2021-06-17 |
| 【美国】美国转基因大豆               | 储备粮      | 累计收货重量:0 吨         | 最后收货日期:            | 收货未完成 选择           |
|                           |          |                    |                    |                    |
| 联系单号: CC37530020210617001 | 检验检疫     | 号: 119000007091341 | 许可证号: PB0019005205 | 报关日期:2019-09-29    |
| 调出企业:中央储备粮烟台直属库有限公司       | 【烟台海关本部】 | 进口商:中储粮油脂有限公司      | 调运重量: 1,200.56 吨   | 最后发货日期:            |
| 【美国】美国转基因大豆               | 储备粮      | 累计收货重量:0 吨         | 最后收货日期:            | 收货未完成 选择           |
|                           |          |                    |                    |                    |

20条/页 > 共2条 < 1 >

收货登记列表页可以按关键字、待填报、待海关审核状态筛选数据。

点击"选择",进入操作详情页面

#### 收货登记详情

| 基本信息   |                     |         |                  |           |            |
|--------|---------------------|---------|------------------|-----------|------------|
| 联系单号   | CC37530020210617001 | 申请日期    | 2021-06-17 10:40 | 调运申请重量(吨) | 1,200.56   |
| 检验检疫编号 | 119000007091341     | 许可证号    | PB0019005205     | 报关日期      | 2019-09-29 |
| 原产国    | 美国                  | 货物名称    | 美国转基因大豆          | 类型        | 储备粮        |
| 运输方式   | 海运散装                | 运输工具/号码 | MEDI NEWPORT/    | 到货日期      | 2020-02-02 |
| 调出企业名称 | 中央储备粮烟台直属库有限公司      | 监管海关    | 烟台海关本部           | 进口商       | 中储粮油脂有限公司  |
| 运输计划   | 通过汽车点对点运输方式, 由库     | 点直接运到我司 |                  |           |            |
| 计划存放位置 | 计划存放在7仓,6仓          |         |                  |           |            |
| 发货状态   | 发货未完成               |         | 最后发货日期           |           |            |
| 收货状态   | 未收货完成               |         | 收货重量 (吨)         | 0         |            |

| 排序:  | 发货日期 ↓  | 接收日期    | 1    | 待填报 输入运输工具 | 号码/集装箱号码关键字查询 | Q 查询 |         |      | 共0条 |
|------|---------|---------|------|------------|---------------|------|---------|------|-----|
| 序号   | 发货时间    | 运输方式    | 运输工具 | 运输工具号码     | 集装箱号码         | 接收时间 | 接收重量(吨) | 入库信息 | 操作  |
|      |         |         |      |            | 暂无收货明细        | I    |         |      |     |
|      |         |         |      |            | 共0条 < 1       | >    |         |      |     |
| 收货总结 |         |         |      |            |               |      |         |      |     |
| * 🖻  | 記成收货日期: | 2021-09 | -10  |            |               |      |         |      |     |
|      | * 收货总结: |         |      |            |               |      |         |      |     |
|      | * 填写人:  |         |      |            |               |      |         |      |     |
|      |         |         |      |            | 整批收货完成        | đ    |         |      |     |

#### 收货登记:

| 收货登  | 记                      |      |            |                                | ×          |
|------|------------------------|------|------------|--------------------------------|------------|
| * 到货 | 8日期: ③ 2019-08-16 08:4 | 8:00 | 合计重量: 39.8 | 8 吨 运输工具号                      | 号码:鲁YC1749 |
|      | 仓位                     |      | 重量(吨)      | 提示说明                           | 操作         |
| 1    | ytzsk -33 🗸            | _    | 39.880 +   | 【未设置类别】最大存储:3089吨;剩余<br>库存:0吨; | 删除         |
| 新    | 僧保存                    |      |            |                                | 关闭         |

填写该运输工具到货日期、实际入仓重量。支持一批货物分别存入不同仓位 的登记,因此按照实际情况填写。

支持输入运输工具号码/集装箱号码关键字查询。

全部货物完成收货登记后,填写经办人、完成收货日期、收货总结,点击"整 批收货完成"按钮,提交数据。需要注意:发货未完成,不可整批收货完成。

# 4.3.3 出库申请

储备粮储备期到拍卖出库时,需向检验检疫部门提出出库申请。"出库申请" 页面显示目前储备库在存的所有进境粮食,用户可以选择相应报检批申请出库。 列表页:

#### 出库联系单申请

| 关键字:<br>品名: | 请输入检验检疫编<br>请选择产品名称 | 号/许可证号/联系 | 单号<br>~       | 入库完成日期:<br>原产国: | 一 开始日期         | 至 结束日期<br>( |       | Q 查询       |
|-------------|---------------------|-----------|---------------|-----------------|----------------|-------------|-------|------------|
| ( 鼠标悬浮至调    | 入企业名称查看所属海关         | ŧ)        |               |                 |                |             |       |            |
| 入库联系单号      | ት: KC375500201910   | 016002 检  | 验检疫号: 1190000 | 006946481       | 许可证号: PB(      | 0019005036  | 报关日期: | 2019-09-24 |
| 【美国】大豆      | 豆 (转基因)             | 入库完成日期:   | 2019-11-29    | 入库重量: 21,158.98 | 吨 已申请出库        | 重量: 0吨      | 已发    | 送貨重量: 0吨   |
| 可申请: 21,    | 158.98吨             | 当前库存: 21, | 158.98吨       | 损耗重量: 0吨        | 当前状态:          | 未出库         |       | 申请出库       |
| 出库联系        | · 单号 申请日            | 期         | 调入企业          | 申请重量            | 已发货重量(吨)       | 损耗重量(吨)     | 步骤    |            |
|             |                     |           |               | 暂无数据            |                |             |       |            |
|             |                     |           | 20条/页         | ~               | ;1条 〈 <b>1</b> | >           |       |            |

出库申请列表页可以按关键字、入库完成日期、品名、原产国筛选数据。 点击"申请出库",进入操作详情页面:

#### 出库联系单申请详情

| 基本信息     |                     |                 |                             |                    |                        |
|----------|---------------------|-----------------|-----------------------------|--------------------|------------------------|
| 入库联系单号   | KC37550020191016002 | 入库申请日期          | 2019-10-16                  | 调运申请重量(吨)          | 30000                  |
| 检验检疫编号   | 11900006946481      | 许可证号            | PB0019005036                | 报关日期               | 2019-09-24             |
| 原产国      | 美国                  | 货物名称            | 大豆 (转基因)                    | 类型                 | 储备粮                    |
| 运输方式     | 海运散装                | 运输工具/号码         | AQUAGRACE/                  | 到货日期               | 2019-09-22             |
| 调出企业名称   | 龙口港集团有限公司           | 监管海关            | 龙口海关本部                      | 进口商                | 中纺粮油进出口有限责任公司          |
| 入库完成日期   | 2019-11-29          | 入库重量(吨)         | 21,158.98                   | 已申请出库重量(吨)         | 0                      |
| 已发货重量(吨) | 0                   | 当前库存重量(吨)       | 21,158.98                   | 可申请出库重量(吨)         | 21,158.98              |
| 损耗重量(吨)  | 0                   |                 |                             |                    |                        |
| 人法使何     | 【16】 3,588.68吨,【11  | 】3,309.5吨, 【14】 | 1,712.1吨, 【2】 3,784.84吨, 【4 | 4】 46.7吨, 【3】 3,20 | 4.64吨, 【13】 2,284.08吨, |
| 12月11日/元 | 【15】 3,228.44吨,     |                 |                             |                    |                        |

#### 已申请出库联系单明细

| 序号 | 出库联系单号 | 申请日期 | 调入企业 | 申请重量 | 已发货重量(吨) | 损耗重量(吨) | 步骤 |
|----|--------|------|------|------|----------|---------|----|
|    |        |      |      | 暂无数据 |          |         |    |

| 者备库出库申请 | 可申请出库重量21,158.98吨               |              |            |                   |         |           |         |
|---------|---------------------------------|--------------|------------|-------------------|---------|-----------|---------|
| 调出企业信息  |                                 |              |            |                   |         |           |         |
| 企业名称    | 山东烟台国家粮食储备库【烟台海线                |              | 地址         | 烟台市福山区回里镇政府西500米处 |         |           |         |
| 法人      | 董明                              |              |            | 邮编                | 264000  | 传真        | 6492690 |
| 联系人     | 孙德顺                             |              |            | 电话                | 6491399 |           |         |
| ○ 個入企业  | ·光刊· ★                          | 围 调 λ 企业名称:* |            |                   | 🔽 由请    | 周运重量(吨):* |         |
|         | <ul> <li>◎ 加工厂 ○ 储备库</li> </ul> |              | 请输入企业关键词搜索 |                   | -       | 0         | +       |
|         |                                 |              |            |                   |         |           |         |
|         |                                 | 提交           | 关闭         |                   |         |           |         |

根据实际拍卖或轮转计划选择出库到加工厂还是储备库。

输入接收单位关键字,在筛选结果中选择接收单位(该企业需经检验检疫考 核并在本系统中注册备案审核通过)。

填写出库重量。

用户提交数据后系统生成《出库联系单》。联系单将在目的地企业、目的地检 验检疫机构及直属局、储备库所在地检验检疫机构及直属局之间进行流转,完成 全部审核后方可出库。

# 4.3.4 出库登记

储备库完成《出库联系单》的填写并经双方属地分支机构和直属局审后,储 备库方可发运该批货物,系统显示目前处于待发货状态的联系单,用户选择相应 联系单号对应的货物,进行出库登记。

列表页:

|                     |              | 出库登记                        |          |              |            |          |
|---------------------|--------------|-----------------------------|----------|--------------|------------|----------|
| 关键字                 | :<br>请输入检验   | 金疫编号/许可证号/联系单号              |          | Q 查          | 询          |          |
| 入库联系单号: KC37760     | 020191009011 | 检验检疫号: 119000007091341      | 许可证号:    | PB0019005205 | 报关日期: 20   | 19-09-29 |
| 【美国】美国转基因大豆         | 入库完          | 武日期: 2019-11-03 入库重量: 2900吨 | 当前库存:    | 2,852.27吨    | 已发货总重      | 重量: 45吨  |
| 待发货的联系单             |              |                             |          |              |            |          |
| 出库联系单号              | 申请日期         | 调入企业                        | 申请重量(吨)  | 已发货重量(吨)     | 最后发货日期     |          |
| CC37530020210617002 | 2021-06-17   | 山东烟台国家粮食储备库                 | 50       | 45           | 2021-06-17 | 选择       |
| CC37530020210617001 | 2021-06-17   | 山东烟台国家粮食储备库                 | 1,200.56 | 0            |            | 选择       |
|                     |              | 20条/页 ∨ 共1条 <               | 1        |              |            |          |

出库登记列表页可以按关键字筛选数据。

### 点击"选择",进入操作详情页面:

#### 基本信息 入库联系单号 KC37760020191009011 入库申请日期 2019-10-09 调运申请重量(吨) 2900 检验检疫编号 119000007091341 许可证号 PB0019005205 报关日期 2019-09-29 原产国 美国 货物名称 美国转基因大豆 类型 储备粮 运输方式 海运散装 运输工具/号码 MEDI NEWPORT/ 到货日期 2021-06-17 青岛港国际股份有限公司董家 调出企业名称 监管海关 董家口港海关本部 进口商 中储粮油脂有限公司 口分公司 合位情况 [ytzsk -36] 4.76吨 [ytzsk -13] 2,847.74吨 [ytzsk -16] 0吨 入库完成日期 2019-11-03 入库重量(吨) 2900 已申请出库重量(吨) 1,250.56 已发货重量(吨) 45 当前库存重量(吨) 2,852.27 可申请出库重量(吨) 1,646.71 损耗重量(吨) 2.73 出库联系单号 CC37530020210617001 出库申请日期 2021-06-17 发货状态 发货未完成 调入企业 山东烟台国家粮食储备库【烟台海关本部】 运输计划 通过汽车点对点运输方式,由库点直接运到我司 已发货重量(吨) 0 出库申请重量(吨) 1,200.56 激活 Win

出库登记详情

| 发货明 | 月细   |      |      |        |      |      |      | 新增发货 |
|-----|------|------|------|--------|------|------|------|------|
| 序号  | 发货时间 | 运输方式 | 运输工具 | 运输工具号码 | 配载数量 | 出仓信息 | 出库重量 | 操作   |
|     |      |      |      | 暂无数据   |      |      |      |      |

#### 发货总结

| 由请重量1 | .200.56吨. | 实际出库总重量0吨。 | 差值: 1 | .200.56吨 |
|-------|-----------|------------|-------|----------|
| 中洞主里! | ,200.30   | 关际山庄心里里0門, | 一左旧・「 | ,200.30  |

| ≫ 损耗重量:                                           |                   |           |  |
|---------------------------------------------------|-------------------|-----------|--|
| 请选择仓位 ~ -                                         | -<br>वर्षे        |           |  |
| 请输入该仓位损耗原因                                        |                   |           |  |
|                                                   |                   | . dor*400 |  |
|                                                   |                   | +新增       |  |
| *会计损耗273吨 占入库重县的0.09%                             |                   | // +新增    |  |
| *合计损耗2.73吨,占入库重量的 0.09%                           | ;                 | +新增       |  |
| *合计损耗2.73吨,占入库重量的 0.09%<br>Ҳ 确认人:*                | ;                 | // +新增    |  |
| *合计损耗2.73吨,占入库重量的 0.09%<br><u>२</u> 确认人:*         | 送货完成日期:*          | // +新增    |  |
| *合计损耗2.73吨,占入库重量的 0.09%                           | ► 发货完成日期:* ■ 选择日期 | +新壇       |  |
| *合计损耗2.73吨,占入库重量的 0.09%<br>《确认人:* 》发货总结:* 请输入发货总结 | ► 发货完成日期:* □ 选择日期 | +新壇       |  |

点击"新增发货",填写发货信息。

| 出库登记     |                       |         |   |    |       | × |
|----------|-----------------------|---------|---|----|-------|---|
| *发货日期:   | © 2021-06-17 11:50:16 |         |   |    |       |   |
| *运输方式:   | 海运散装                  |         |   |    |       |   |
| *运输工具:   | 汽车                    |         |   |    |       |   |
| *运输工具号码: | 鲁A324346              |         |   |    |       |   |
| 配载数量:    |                       | 件       |   |    |       |   |
|          | 合计发货重量: 1200.56吨      |         |   |    |       |   |
| 发货重量:    | ytzsk -13 × 重量:       | 1200.56 | 吱 | 删除 | +新增仓位 |   |
|          | 【】库存重量: 2,847.74吨     |         |   |    |       |   |
|          | 请选择仓位 ✓ 重量:           |         | 吨 | 删除 |       |   |
|          | 【】库存重量: 0吨            |         |   |    |       |   |
| 保存       |                       |         |   |    | 取消    |   |

储备库企业在该联系单库存中选择仓位,填写发货时间、运输方式、运输工 具、运输工具号码、发货重量、配载数量、发货说明等信息,按照出库运输的每 个运输工具进行出库登记。支持出库不同仓位的货物,填写完一条点击"保存" 按钮。

全部货物完成出库发货登记后,如果有损耗重量,需填写损耗仓位、损耗重量、损耗原因。填写经办人、发货完成日期、发货总结,点击"整批发货完成"按钮,提交数据。

# 4.3.5 储备粮管理

储备库在进境粮食的储备期间,可以对粮食进行储备粮管理。系统默认显示 占有库存的联系单及对应的出库联系单,用户选择相应联系单后,可以对该仓位 下该批货物进行倒仓、损耗申报填报;基本信息、仓位库存信息、出库联系单信 息、倒仓信息、筛下物信息、损耗信息查询等操作。

列表页:

### 储备粮管理

| 关键字:      | 请输入检验      | 检疫编号/许可       | 证号/联系单号        |           | 入库完成日期:    | 薗 开始日期     | 至约          | 吉束日期    |               |
|-----------|------------|---------------|----------------|-----------|------------|------------|-------------|---------|---------------|
| 品名:       | 请选择产品      | 名称            | $\sim$         |           | 原产国:       | 请选择国家名称    |             | $\sim$  | Q查询           |
|           | ✓ 当前库存     |               |                |           |            |            |             |         |               |
|           |            |               |                |           |            |            |             |         |               |
| 入库联系单     | 结号: KC3776 | 0020191009011 | 检验检疫号          | : 1190000 | 07091341   | 许可证号: PB00 | 019005205   | 报关目     | ]期:2019-09-29 |
| 【美国】美     | 国转基因大豆     |               | 入库完成日期: 201    | 9-11-03   | 入库重量: 2900 | 吨 已申请出     | 出库: 1,250.5 | 56吨 已发货 | 重量: 1,245.56吨 |
| 可申请: 1    | ,649.44吨   |               | 当前库存: 1,651.71 | 吨         | 损耗重量: 2.73 | 吨 当前状态     | 5: 未出库完     | 成       | 详情            |
| 出库联       | 系单号        | 申请日期          | 调入企业           | Ŀ         | 申请重量       | 已发货重量(吨)   | 损耗重量(       | (吨) 步骤  | la se         |
| CC3753002 | 0210617001 | 2021-06-17    | 山东烟台国家粮        | 食储备库      | 1,200.56   | 1,200.56   | 0           | 审核流程    | 結束 选择         |
| CC3753002 | 0210617002 | 2021-06-17    | 山东烟台国家粮        | 食储备库      | 50         | 45         | 0           | 审核流程    | 結束 选择         |

库房管理列表页可以按关键字、入库完成日期、品名、原产国筛选数据。 点击"详情"按钮,进入操作及查询详情页面:

| 基本信息     |                     |           |               | 빌          | 当前状态: 未出库完成   |
|----------|---------------------|-----------|---------------|------------|---------------|
| 入库联系单号   | KC37760020191009011 | 入库申请日期    | 2019-10-09    | 调运申请重量(吨)  | 2900          |
| 检验检疫编号   | 119000007091341     | 许可证号      | PB0019005205  | 报关日期       | 2019-09-29    |
| 原产国      | 美国                  | 货物名称      | 美国转基因大豆       | 类型         |               |
| 运输方式     | 海运散装                | 运输工具/号码   | MEDI NEWPORT/ | 到货日期       | 2019-09-16    |
| 调出企业名称   | 青岛港国际股份有限公司董家口分公司   | 监管海关      | 董家口港海关本部      | 进口商        | 中储粮油脂有限公<br>司 |
| 入库完成日期   | 2019-11-03          | 入库重量(吨)   | 2900          | 已申请出库重量(吨) | 1,250.56      |
| 已发货重量(吨) | 1,245.56            | 当前库存重量(吨) | 1,651.71      | 可申请出库重量(吨) | 1,649.44      |
| 损耗重量(吨)  | 2.73                |           |               |            |               |

#### 储备粮管理详情

| 仓位 | 库存信息      |      |          |          |          |         |             |
|----|-----------|------|----------|----------|----------|---------|-------------|
| 序号 | 仓位        | 仓位类型 | 入仓重量(吨)  | 已发货重量(吨) | 库存重量(吨)  | 损耗重量(吨) | 操作          |
| 1  | ytzsk -36 |      | 4.76     | 0        | 0        | 0       | 倒合损耗填报      |
| 2  | ytzsk -13 |      | 2,870.94 | 1,222.56 | 1,647.18 | 1.2     | 倒仓 损耗填报     |
| 3  | ytzsk -16 |      | 24.3     | 23       | 4.53     | 1.53    | 倒合 损耗填报 置"以 |

| 出库   | 联系单信息                   |           |              |              |                          |               |              |
|------|-------------------------|-----------|--------------|--------------|--------------------------|---------------|--------------|
| CC37 | 530020210617002         |           |              |              |                          | 当             | 前步骤: 审核流程结束  |
| 出库日  | 申请日期: 2021-06-17        | 申请重量: 50  | D 吨          | 调入企业: 山东烟台   | 国家粮食储备库【烟台海              | ē关本部】         |              |
| 开始发  | <b>ઇ货日期: 2021-06-17</b> | 最后发货日期    | : 2021-06-17 | 发货完成日期: 2021 | -06-02 实际发货重             | 量: 45 吨       | 损耗重量: 0 吨    |
| CC37 | 530020210617001         |           |              |              |                          | 当             | 前步骤: 审核流程结束  |
| 出库日  | 申请日期: 2021-06-17        | 申请重量: 1,  | 200.56 吨     | 调入企业: 山东烟台   | 国家粮食储备库【烟台海              | 关本部】          |              |
| 开始发  | <b>ઇ货日期: 2021-06-17</b> | 最后发货日期    | : 2021-06-17 | 发货完成日期: 2021 | -06-17 实际发货重             | 量: 1,200.56 吨 | 损耗重量: 0 吨    |
| 回入   | 生白                      |           |              |              |                          |               |              |
| 田已   | <b>百</b> 志              |           |              |              |                          |               |              |
| 序号   | 倒仓日期                    | 倒出仓位      | 倒出仓库存 (吨)    | 倒入仓位         | 倒入重量(吨)                  | 损耗重量(吨)       | 备注           |
| 1    | 2021-06-10              | ytzsk -16 | 4.53         | ytzsk -36    | 4.76                     | 0.23          | 倒仓损耗啦        |
| 筛下   | 物信息                     |           |              |              |                          |               |              |
| 序号   | 筛下物产生日期                 | 产生重量(千克)  | 产生来源         | 产生原因         | 完成筛下 <mark>物</mark> 处理日期 | 完成筛下物处理总结     | 填写人          |
| 1    | 2021-06-02              | 22        | 入库过筛         | 则试           | 2021-06-10 00:00         | -             | sb           |
| 损耗   | 信息                      |           |              |              |                          |               | 合计损耗重量 2.73吨 |
| 序号   | 仓位名称                    | 损耗        | 产生日期         | 损耗重量         | 来源                       |               | 损耗原因         |
| 1    | ytzsk -16               | 202       | 1-06-17      | 0.23         | 倒仓                       |               |              |
| 2    | ytzsk -16               | 202       | 1-06-17      | 1.3          | 出库联系                     | 《单 呱          | Win          |
| 3    | ytzsk -13               | 202       | 1-06-17      | 1.2          | 出库联系                     | 美单            | 置"以          |

# 点击"倒仓",填写倒仓信息

#### 新增倒仓

| 👃 倒出仓位(yt) | zsk -36)【】,库存重量:0吨 |    |  |
|------------|--------------------|----|--|
| * 倒仓日期:    | © 倒仓日期             |    |  |
| 倒入仓位:      | 请选择需要导入的仓位 >       |    |  |
| * 倒入重量:    |                    | 吨  |  |
| 损耗重量:      |                    | 咕  |  |
| 备注:        |                    |    |  |
|            | 保存                 | 删除 |  |

 $\times$ 

点击"损耗填报",填写损耗信息

| 损耗填报                                          | × |
|-----------------------------------------------|---|
| *如果确认产生了损耗,请在下面填写损耗重量<br>* 损耗重量: ytzsk -36 【】 |   |
| * 损耗原因:                                       | 1 |
| 提交                                            |   |

新增倒仓,登记倒仓信息,选择轮换仓位,填写轮换重量、轮换日期等信息。

新增损耗,登记损耗信息,填写损耗重量、备注等信息。储备粮填报损耗需 有上级单位证明,检验检疫部门监管时可要求出示证明

# 4.3.6 仓位库存管理

储备库在进境粮食的储备期间,可以对粮食进行仓位库存管理。系统显示目 前各仓在存的所有粮食报检批次,用户选择仓位后,可以对该仓位下该批货物进 行倒仓、损耗填报等操作。

列表页:

#### 仓位库存管理

| 仓位:                                                                                       | 请选择仓位                                                                   | ~                                                               | 仓位类型:                                             | 请选择仓位类型                                         | ~                                            | Q 查询                               |
|-------------------------------------------------------------------------------------------|-------------------------------------------------------------------------|-----------------------------------------------------------------|---------------------------------------------------|-------------------------------------------------|----------------------------------------------|------------------------------------|
|                                                                                           | Y= 1=)#1+ay C/IV                                                        |                                                                 |                                                   |                                                 |                                              |                                    |
| 仓位编号:y                                                                                    | rtzsk -13 仓位类型:                                                         | 最大存储能力:3089吨                                                    | 标准仓容: 3089吨                                       | 货物批次数量:                                         | 当前库存重量: 1,647.18<br>吨                        | 详情                                 |
| 入库联系单                                                                                     | 结号: KC377600201910090                                                   | 011 检验检疫号: 1190                                                 | 000007091341 许可证                                  | 号: PB0019005205                                 | 【美国】美国                                       | 国转基因大豆                             |
| 运输工具/4                                                                                    | 号码: MEDI NEWPORT/                                                       | 调出企业: 青岛港国际股份                                                   | 分有限公司董家口分公司                                       | 入库完成日期: 2021-06-17                              | 入库重量:                                        | 2,870.94吨                          |
|                                                                                           |                                                                         |                                                                 |                                                   |                                                 |                                              |                                    |
| 已发货重量                                                                                     | 昰: 1,222.56吨                                                            | 库存重量: 1,647                                                     | 7.18吨                                             | 最后发货日期: 2021-06-7                               | 17                                           | 填报损耗                               |
| 已发货重量                                                                                     | 量: 1,222.56吨                                                            | 库存重量: 1,647                                                     | 7.18吨                                             | 最后发货日期: 2021-06-7                               | 17                                           | 填报损耗                               |
| 已发货重量<br>仓位编号:y                                                                           | 昰: 1,222.56吨<br>rtzsk -14 仓位类型:                                         | 库存重量: 1,647<br>最大存储能力:3089吨                                     | 7.18吨<br>标准仓容: 3089吨                              | 最后发货日期: 2021-06-7<br>货物批次数量:                    | 7<br>当前库存重量: 2,824.86<br>吨                   | 填报损耗<br>详 <b>情</b>                 |
| 已发货重量<br>仓位编号:y<br>入库联系单                                                                  | L: 1,222.56吨<br>rtzsk -14 合位类型:<br>효등: KC375300201908066                | 库存重量: 1,647<br>最大存储能力:3089吨<br>002 检验检疫号: 1190                  | 7.18吨<br>标准合容: 3089吨<br>200005486662 许可证          | 最后发货日期: 2021-06-1<br>贷物批次数量:<br>号: PB0019003724 | 7 当前库存重量: 2,824.86 吨 【美国】                    | 填报损耗<br>详情<br>大豆(转基因)              |
| <ul> <li>已发货重量</li> <li>仓位编号:y</li> <li>入库联系单</li> <li>运输工具/4</li> <li>COSMOS/</li> </ul> | L: 1,222.56吨<br>htzsk -14 合位类型:<br>최육: KC375300201908060<br>号码: MONDIAL | 库存重量: 1,647<br>最大存储能力:3089吨<br>002 检验检疫号: 1190<br>调出企业: 烟台港股份有到 | 7.18吨<br>标准合容: 3089吨<br>000005486662 许可证<br>段公司 , | 最后发货日期: 2021-06-                                | 17<br>当前库存重量: 2,824.86<br>吨<br>【美国】<br>入库重量: | 填报摄耗<br>详情<br>大豆(转基因)<br>2,824.86吨 |

仓位库存管理列表页可以按仓位、仓位类型、有库存的仓位筛选数据。可填 报损耗。

# 点击"详情"按钮,进入操作及查询详情页面:

#### 仓位库存管理详情

| 仓位信息           |                 |         |                      |           |         |                  |       |             |
|----------------|-----------------|---------|----------------------|-----------|---------|------------------|-------|-------------|
| 仓位编号           | ytzsk -14       | 最大存     | 储能力(吨)               | 3089      |         | 标准仓容(吨)          | 3089  |             |
| 货物批次数量         | 1               | λ·      | 仓重量(吨)               | 2,824.86  |         | 当前库存重量(吨) 2,824. |       | 36          |
| 已发货重量(吨)       | 0               | 已倒      | 入重量(吨)               | 0         |         | 已倒出重量(吨)         | 0     |             |
| 当前库存联系单信息      |                 |         |                      |           |         |                  |       |             |
| KC375300201908 | 06002           |         |                      |           |         |                  |       |             |
| 检验检疫编号         | 119000005486662 |         | 许可证号                 | PB0019003 | 724     | 振                | 送日期   | 2019-07-31  |
| 原产国            | 美国              |         | 货物名称                 | 大豆(转基因)   | )       |                  | 类型    |             |
| 运输方式           | 海运散装            | ìz      | 输工具/号码:              | MONDIAL   | COSMOS/ | 至                | 货日期   | 2019-07-27  |
| 调出企业名称         | 烟台港股份有限公司       |         | 监管海关:                | 烟台海关港口    | 口办事处    |                  | 进口商   | 中储粮油脂有限公司   |
| 入库申请日期         | 2019-08-06      | 调过      | 调运申请重量(吨) 0          |           |         | 入库完成日期           |       |             |
| 入库重量(吨)        | 11,689.38       | 已申请     | 已申请出库重量(吨) 0         |           |         | 已发货重             | €量(吨) | 0           |
| 当前库存重量(吨)      | 11,689.38       | 可申请     | 可申请出库重量(吨) 11,689.38 |           |         | 损耗重量(吨)          |       | 0           |
| 出库联系单信息        |                 |         |                      |           |         |                  |       | 海於壬 Min     |
|                |                 |         |                      |           |         |                  |       | 15X1 V VIII |
| 倒入信息           |                 |         |                      |           |         |                  |       |             |
| 序号 倒入日期        | 朝 倒:            | 出仓位 倒出  | 出仓位库存(吨)             | ) 倒,      | 入重量(吨)  | 损耗重量(吨)          |       | 备注          |
|                | 暂无数据            |         |                      |           |         |                  |       |             |
| 倒出信息           |                 |         |                      |           |         |                  |       |             |
| 序号 倒出日期        | 倒入仓位            | 倒入仓位库存( | 吨) 倒                 | 出重量(吨)    | 损耗重量(吨) | 备注               |       | 操作          |
|                |                 |         | 暫:                   | 无数据       |         |                  |       |             |
| 历史入库联系单信       | 息               |         |                      |           |         |                  |       |             |

点击"倒仓",填写倒仓信息

| 新增倒仓      |                    |    | × |
|-----------|--------------------|----|---|
| 🚨 倒出仓位(yt | zsk -36)【】,库存重量:0吨 |    |   |
| * 倒仓日期:   | ④ 倒仓日期             |    |   |
| 倒入仓位:     | 请选择需要导入的仓位 >       |    |   |
| * 倒入重量:   |                    | 吨  |   |
| 损耗重量:     |                    | 吨  |   |
| 备注:       |                    |    |   |
|           | 保存                 | 删除 |   |

### 点击"损耗填报",填写损耗信息

| <b>损耗填报</b>                                | × |
|--------------------------------------------|---|
| 如果确认产生了损耗,请在下面填写损耗重量<br>*损耗重量:ytzsk-36【】 吨 |   |
| * 损耗原因:                                    |   |
| 提交删除                                       |   |

新增倒仓,登记倒仓信息,选择倒入仓位,填写倒入重量、倒入日期等信息。

新增损耗,登记损耗信息,填写损耗重量、备注等信息。储备粮填报损耗需 有上级单位证明,检验检疫部门监管时可要求出示证明。

# 4.3.7 筛下物管理

系统默认显示所有入库联系单,如有产生筛下物并处理,如实填报筛下物信 息和筛下物处理信息,并由所属海关进行筛下物监管。列表页默认显示有填报筛 下物的单子

列表页:

| late - | - Ale data TID |
|--------|----------------|
| 师      | ト物官埋           |

| 没有就地处理的 | 的筛下物可不填写,如进行了邻                | <sup>帝</sup> 下物处理要及时填报,提交 | 监管海关审核          |           |        |              |      |       |            |
|---------|-------------------------------|---------------------------|-----------------|-----------|--------|--------------|------|-------|------------|
| 关键字:    | 请输入检验检疫编号/论                   | F可证号/联系单号                 | 入库              | ■完成日期:    | □ 开始   | 旧期 至 第       | 结束日期 |       |            |
| 品名:     | 请选择产品品名                       | ~                         |                 | 原产国:      | 请选择国家  | 名称           |      | ~     | Q 查询       |
|         | <ul> <li>全部 (有端下物)</li> </ul> |                           |                 |           |        |              |      |       |            |
|         |                               |                           |                 |           |        |              |      |       |            |
| 入库联系单   | 纪书: KC31020020170912          | 001 检验检疫号                 | : 1160000022679 | 928       | 许可证号:  | PB0016008046 |      | 报关日期: | 2016-12-12 |
| 【美国】 非  | 种用黄大豆 (转基因)                   | 入库完成日期:                   | 2017-03-06      | 入库重量:     | 40000吨 | 当前库存重量       | : 0吨 |       | 新增筛下物      |
| 篩下物     | 产生日期                          | 产生重量(千克)                  | 1               | 筛下物产生原    | 因      |              | 描述   |       |            |
|         |                               |                           | 暂无数             | <b>汝据</b> |        |              |      |       |            |
|         |                               |                           |                 |           |        |              |      |       |            |
| 入库联系单   | 号: KC31520020190507           | 001 检验检疫号                 | : 1190000004404 | 402       | 许可证号:  | PB0019000145 |      | 报关日期: | 2019-01-17 |
| 【加拿大】   | 非种用黄大豆 (转基因)                  | 入库完成日期:                   | 2019-02-01      | 入库重量:     | 9002吨  | 当前库存重量       | : 0吨 |       | 新增筛下物      |
| 筛下物     | 产生日期                          | 产生重量(千克)                  | 1               | 筛下物产生原    | 因      |              | 描述   |       |            |
|         | 暂无数据                          |                           |                 |           |        |              |      |       |            |
|         |                               |                           |                 |           |        |              |      |       |            |

#### 筛下物管理

| 没有就地处理的 | 的筛下物可不填写,如进行了筛                   | <sup>条</sup> 下物处理要及时填报,提交监 | <b>监管海关审核</b>    |                |                           |                |
|---------|----------------------------------|----------------------------|------------------|----------------|---------------------------|----------------|
| 关键字:    | 请输入检验检疫编号/许                      | 可证号/联系单号                   | 入库完成日期:          | □ 开始日期         | 至结束日期                     |                |
| 品名:     | 请选择产品品名                          | ~                          | 原产国:             | 请选择国家名称        |                           | Q查询            |
|         | ○ 全部   ● 有筛下物                    |                            |                  |                |                           |                |
|         |                                  |                            |                  |                |                           |                |
| 入库联系单   | <sup>1</sup> 号: KC31520020190507 | 003 检验检疫号:                 | 11900000767492   | 许可证号: PB00190  | 00146 报关日                 | 日期: 2019-01-30 |
| 【加拿大】   | 非种用黄大豆 (转基因)                     | 入库完成日期:                    | 2019-03-04 入库重量: | 20,708.28吨 当前原 | 车存 <u>重量</u> : 20,708.28吨 | 新増筛下物          |
| 筛下物     | 产生日期                             | 产生重量(千克)                   | 筛下物产生原           | 因              | 描述                        |                |
| 2021    | -09-08                           | 200                        | 入库过筛             |                | 入库                        | 选择             |

20条/页 ∨ 共1条 < 1 >

点击"新增筛下物",进入详情页面:

#### 筛下物管理

| 基本信息    |                     |           |                |            |            |  |  |
|---------|---------------------|-----------|----------------|------------|------------|--|--|
| 入库联系单号  | KC37530020190806002 | 申请日期      | 2019-08-06     | 调运申请重量(吨)  | 11700      |  |  |
| 检验检疫编号  | 119000005486662     | 许可证号      | PB0019003724   | 报关日期       | 2019-07-31 |  |  |
| 原产国     | 美国                  | 货物名称      | 大豆(转基因)        | 类型         |            |  |  |
| 运输方式    | 海运散装                | 运输工具      | MONDIAL COSMOS | 运输工具号码     |            |  |  |
| 调出企业名称  | 烟台港股份有限公司           | 监管海关      | 烟台海关港口办事处      | 进口商        | 中储粮油脂有限公司  |  |  |
| 入库重量(吨) | 11,689.38           | 产生筛下物(千克) | 0              | 筛下物已处理(千克) | 0          |  |  |

#### 筛下物处理

| 点击 | "新增筛 | 下物产生" |
|----|------|-------|
|----|------|-------|

| 席下物处理                            |             |                    |           |    | 新增等下物产生     |
|----------------------------------|-------------|--------------------|-----------|----|-------------|
|                                  | 補           | 物1【待保存】            |           |    |             |
| 前下物产生日期:*                        | ◎ 筛下物产生原因:* |                    | 第下物产生重量:* |    |             |
| 〇 选择日期                           | 等下物产生原因 >   |                    |           | 千克 |             |
| □ 損述:                            |             |                    |           |    |             |
| 请输入等下物产生描述                       |             |                    |           |    |             |
|                                  |             |                    | A         |    |             |
|                                  |             | 保存量除               |           |    |             |
| 制编写拼下物处理日期,处理重量、处理方式             |             |                    |           |    | \$673251-73 |
| 序号 符下物处理日期                       | 篩下物处理重量(千克) | 等下物处理方式            |           | 描述 | 操作          |
|                                  |             | 智无政密               |           |    |             |
|                                  |             |                    |           |    |             |
|                                  |             |                    |           |    |             |
| ≕ 完成待下物处理日期:*                    |             | A 填写人:*            |           |    |             |
| Lin 2004-9-5788-45 P-802C32E138H |             |                    |           |    |             |
| ○ 時下物处理总括:*                      |             |                    |           |    |             |
| HERE CT E TRACIDANE              |             |                    | 4         |    |             |
|                                  |             | anna 14 Million (B |           |    |             |
|                                  |             | SHANDERIG          |           |    |             |

先填报筛下物产生相关信息,点击"保存",保存信息。(支持新增多条筛下 物产生)新增筛下物处理,登记。

再点击"新增处理",筛下物处理信息,填写筛下物处理重量、处理方式、处 理日期等信息(支持新增多个筛下物处理信息),处理方式包括焚烧、热蒸、填 埋、其它,并填写处理描述。

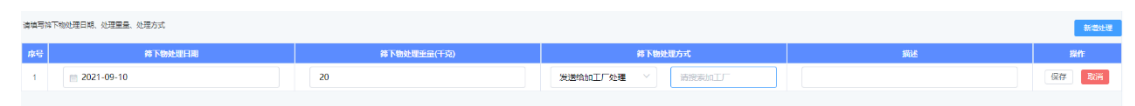

最后填写筛下物处理总结。填写完点击"整批处理完成",等待监管海关监管。

# 4.3.8 联系单管理

储备库在进境粮食的储备和出库期间,可以对粮食进行联系单查询。系统显 示目前对应的入库联系单和出库联系单信息,默认显示全部联系单。

```
列表页:
```

| 关键字: 请输入检验检疫编号/许可证            | 号/联系单号                 | 报关日期: 🗐 开始日期 至           | 结束日期                                  |
|-------------------------------|------------------------|--------------------------|---------------------------------------|
| 品名: 请选择产品名称                   | ~                      | 原产国: 请选择国家名称             | < < < < < < < < < < < < < < < < < < < |
| ● 全部 ○ 入库联系单                  | ○ 出库联系单                |                          |                                       |
| ) 古形変換日, 1/027520020400006002 | 松政校府中, 11000005496682  | 次元に日、 000010002724       | ₩2×□₩2, 2010.07.21                    |
| 入年联系申号: KC37530020190606002   | 检验检疫亏: 119000003400002 | 许可证号: PB0019003724       | 扳大日期: 2019-07-31                      |
| 调出单位: 烟台港股份有限公司【烟台海关          | 本部】                    | 调入单位: 中央                 | -储备粮烟台直属库【烟台海关本部】                     |
| 加工粮 【美国】大豆(转基因)               | 调运重量: 11700吨           | 审核日期: 2019-08-14 当前流程: 百 | <b>审核流程结束</b>                         |
|                               |                        |                          |                                       |
| 入库联系单号: KC37760020191009011   | 检验检疫号: 119000007091341 | 许可证号: PB0019005205       | 报关日期: 2019-09-29                      |
| 调出单位: 青岛港国际股份有限公司董家口          | 分公司【董家口港海关本部】          | 调入单位: 中央储备粮烟             | 时台直属库有限公司【烟台海关本部】                     |
| 加工粮 【美国】美国转基因大豆               | 调运重量: 2900吨            | 审核日期: 2019-10-16 当前流程: 副 | 审核流程结束 查看详情                           |
|                               |                        |                          |                                       |
| 出库联系单号: CC37530020210617002   | 检验检疫号: 119000007091341 | 许可证号: PB0019005205       | 报关日期: 2019-09-29                      |
| 调出单位: 中央储备粮烟台直属库有限公司          | 【烟台海关本部】               | 调入单位: 山东炮                | 时台国家粮食储备库【烟台海关本部】                     |
| 加工粮 【美国】美国转基因大豆               | 调运重量: 50吨              | 审核日期: 2021-06-17 当前流程: 百 | ■核流程结束                                |

联系单查询

联系单查询列表页可以按关键字、报关日期、品名、原产国等筛选项筛选数据。

# 点击"查看详情",进入详情页面:

#### 联系单详情

| 基本信息   |                     |          |                 |           |            |
|--------|---------------------|----------|-----------------|-----------|------------|
| 入库联系单号 | KC37530020190806002 | 申请日期     | 2019-08-06      | 调运申请重量(吨) | 11700      |
| 检验检疫编号 | 119000005486662     | 许可证号     | PB0019003724    | 报关日期      | 2019-07-31 |
| 原产国    | 美国                  | 货物名称     | 大豆(转基因)         | 类型        | 加工粮        |
| 运输方式   | 海运散装                | 运输工具/号码  | MONDIAL COSMOS/ | 到货日期      | 2019-07-27 |
| 调出企业名称 | 烟台港股份有限公司           | 调出企业监管海关 | 烟台海关本部          | 进口商       | 中储粮油脂有限公司  |

调出企业信息

| 企业名称  | 烟台港股份有限公司 |         |              | 监管海关名称  | 烟台海关本部       |
|-------|-----------|---------|--------------|---------|--------------|
| 企业联系人 | 杨雷        | 企业联系人电话 | 0535-6742983 | 企业联系人传真 | 0535-6742983 |

| 企业名称  | 中央储备粮烟台直属 | 车       |             | 监管海关名称  | 烟台海关本部      |
|-------|-----------|---------|-------------|---------|-------------|
| 企业联系人 | 宋金光       | 企业联系人电话 | 05353361799 | 企业联系人传真 | 05353367968 |

| 调运信息 |                     |        |            |            |  |  |  |  |
|------|---------------------|--------|------------|------------|--|--|--|--|
| 申请单号 | KC37530020190806002 | 申请人    | 申请日期       | 2019-08-06 |  |  |  |  |
| 调运重量 | 11700吨              | 计划调运日期 | 2019-08-08 |            |  |  |  |  |
| 存放位置 |                     |        |            |            |  |  |  |  |
| 运输计划 | 汽运                  |        |            |            |  |  |  |  |

收货汇总信息

查看详情

| 收货总结信息 |            |       |  |         |           |  |  |
|--------|------------|-------|--|---------|-----------|--|--|
| 企业名称   | 中央储备粮烟台直属库 |       |  | 监管海关名称  | 烟台海关本部    |  |  |
| 收货完成日期 |            | 收货经办人 |  | 收货重量(吨) | 11,689.38 |  |  |
| 收货总结   |            |       |  |         |           |  |  |

#### 审核记录

|  | 烟台海关本部                             | 2019-08-14 12:47 |  |  |  |
|--|------------------------------------|------------------|--|--|--|
|  | ■ 审核人: <b>姜竹丛</b><br>● ■ 审核结果: 已同意 |                  |  |  |  |
|  | 青岛海关本部-动植物检疫监管处                    | 2019-08-14 16:42 |  |  |  |
|  | 审核人: <b>蔡霞</b><br>审核结果: 已同意        |                  |  |  |  |

详情页显示基本信息、调出企业信息、调入企业信息、调运信息、收货总结 信息、审核记录等相关信息。

收货汇总信息,点击右侧"查看详情",进入到收货汇总信息页面

收货/发货明细详情

| 基本信息   |                  |                       |          |                 |              |           |          |                      |  |  |
|--------|------------------|-----------------------|----------|-----------------|--------------|-----------|----------|----------------------|--|--|
| 入库联系单号 |                  | 导 KC37530020190806002 | 申请日期     | 2019-08-06      |              | 调         | 运申请重量(吨) | 11700                |  |  |
| 检验检疫编号 |                  | 导 119000005486662     | 许可证号     | PB0019003724    | 30019003724  |           | 报关日期     | 2019-07-31           |  |  |
| 原产国    |                  | 国美国                   | 货物名称     | 大豆(转基因)         |              |           | 类型       | 加工粮                  |  |  |
| 运输方式   |                  | 式 海运散装                | 运输工具/号码  | MONDIAL COSMOS/ | DIAL COSMOS/ |           | 到货日期     | 2019-07-27           |  |  |
|        | 调出企业领            | 称 烟台港股份有限公司           | 调出企业监管海关 | 烟台海关本部          |              |           | 进口商      | 中储粮油酯有限公司            |  |  |
| 运输     | 运输明细             |                       |          |                 |              |           |          |                      |  |  |
| 序号     | 收货时间             | 运输方式                  | 运输工具     | 运输工             | 具号码 集装箱号i    | 马 收货重量(吨) |          | 收货信息                 |  |  |
| 1      | 2019-08-29 06:01 | 路运                    | 汽车       | 鲁YC             | 1749         | 75.58     |          | ytzsk -24 - 75.58(吗) |  |  |
| 2      | 2019-08-24 12:39 | 路运                    | 汽车       |                 | 1257         | 56.26     |          | ytzsk -15 - 56.26(吗) |  |  |
| 3      | 2019-09-03 08:14 | 路运                    | 汽车       | 鲁FC             | 9735         | 39.58     |          | ytzsk -24 - 39.58(吨) |  |  |
| 4      | 2019-08-23 08:08 | 路运                    | 汽车       | 鲁YC             | 1257         | 58.26     |          | ytzsk -36 - 58.26(吨) |  |  |
| 5      | 2019-09-03 08:05 | 路运                    | 汽车       | 鲁F2             | 9738         | 67.68     |          | ytzsk -24 - 67.68(吨) |  |  |
| 6      | 2019-08-29 07:08 | 路运                    | 汽车       |                 | /2369        | 75.74     |          | ytzsk -24 - 75.74(吨) |  |  |
| 7      | 2019-08-28 05:47 | 路运                    | 汽车       |                 | 2812         | 41.12     |          | ytzsk -14 - 41.12(吨) |  |  |
| 8      | 2019-08-23 07:58 | 陆运                    | 汽车       |                 | 1013         | 66.66     |          | ytzsk -15 - 66.66(吨) |  |  |
| 9      | 2019-08-29 06:51 | 路运                    | 汽车       | 魯FA             | U367         | 38.18     |          | ytzsk -14 - 38.18(吨) |  |  |
| 10     | 2019-08-26 06:33 | 路运                    | 汽车       | 鲁YC             | 2983         | 69.06     |          | y邀话1Wiesberms        |  |  |
| 11     | 2019-08-26 06:43 | 路运                    | 汽车       | 鲁FA             | U367         | 41.08     |          | ytzsk -36 - 41.08(鸣) |  |  |